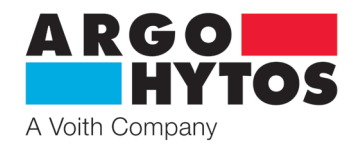

Uživatelský manual

# Proporcionální rozváděč PRM9

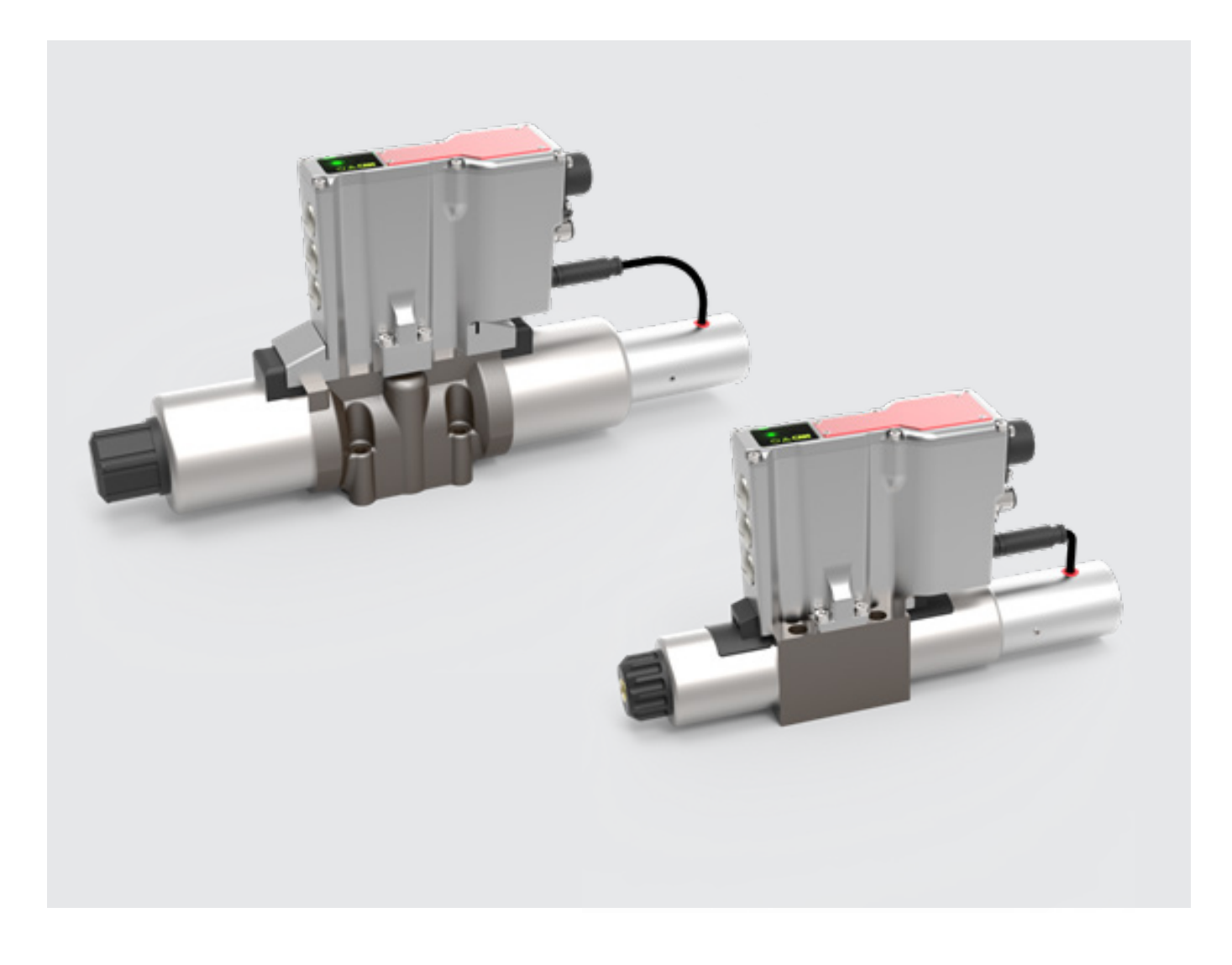

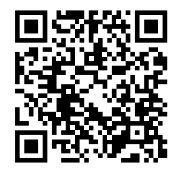

Bezpečnostní a provozní pokyn

# Prosím přečtěte si provozní a bezpečnostní pokyny před použitím ventilu.

## Poznámka:

Vyobrazení ventilu nemusí vždy přesně odpovídat skutečnosti. Chybná informace nevytváří žádný právní nárok. Konstrukční změny vyhrazeny.

V případě dotazu kontaktujte: ARGO-HYTOS s.r.o. Dělnická 1306 54301 Vrchlabí

www.argo-hytos.com info.cz@argo-hytos.com

# Uživatelský manuál

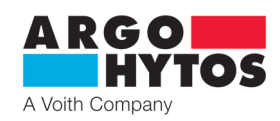

# Obsah

| 1            | Všeobecné technické informace                                                                 | 3      |
|--------------|-----------------------------------------------------------------------------------------------|--------|
| 1 1          | Used                                                                                          | 2      |
| 1.1          |                                                                                               | ر c    |
| 1.Z<br>1.2   |                                                                                               | כ<br>د |
| 1.5          |                                                                                               | د c    |
| 1.4<br>1 E   |                                                                                               | כ<br>ר |
| 1.5          | Upozornen                                                                                     |        |
| 1.0          | Servis, udrzba, opravy                                                                        |        |
| 1./          | Zakiadni nastaveni                                                                            |        |
| 2            | The desired of the second                                                                     |        |
| Ζ.           | lecnnicky popis                                                                               |        |
| 2.1          | Zakladni dily                                                                                 |        |
| 2.2          | Technické parametry                                                                           | 4      |
| 2            |                                                                                               | -      |
| <b>5</b> .   | Provedeni ventilu.                                                                            |        |
| 3.1          | Konfigurace EU2SU2 (primo rizeny proporcionalini rozvadec s interni polonovou zpetnou vazbou) | 5      |
| 3.2          | Konfigurace E04S02 (proporcionalni rozvadec s interni polohovou a externi zpetnou vazbou)     | 5      |
| 4.           | Montáž ventilu                                                                                | 5      |
|              |                                                                                               |        |
| 5.           | Elektrické připojení                                                                          | 5      |
| 5.1          | Připojení napájení a řídicího signálu k elektronice ventilu                                   | 6      |
| 5.2          | Připojení elektroniky ventilu k počítači                                                      |        |
| 53           | Připojení externí zpětné vazby                                                                | 6      |
| 54           | Přinojení CANopen                                                                             | 6      |
| 55           | Optická znětná vazba nomocí LED diod                                                          |        |
| 5.6          | livedení do provozu                                                                           | 7      |
| 5.0          |                                                                                               |        |
| 6.           | Integrovaná digitální elektronika                                                             | 8      |
| 6.1          | Blokové schéma elektroniky                                                                    |        |
|              |                                                                                               |        |
| 7.           | Integrovaná digitální elektronika                                                             | 8      |
| 7.1          | Komunikace CAN                                                                                | 8      |
| 7.2          | CANopen                                                                                       |        |
| 721          | CANopen knihovna objektů všeobecně                                                            | 9      |
| 722          | Komunikační objekty CANopen                                                                   | 9      |
| 7 2 3        | Správa sítě (NMT)                                                                             | 10     |
| 72/          | Provozní datový objekt (SDO)                                                                  | 10     |
| 7.2.4        | Process datový objekt (PDO)                                                                   |        |
| 7.2.5        | Manování PDO abiaktů                                                                          |        |
| 7.2.0        | Napovani PO Obeku                                                                             | 12     |
| /.Z./<br>7 2 | Adrosovácí – skolect zabraznú LED diadami                                                     | IZ     |
| 7.5<br>7.5 1 | Adresovali, prenosova rychiost, zobrazeni Leo diodani                                         |        |
| /.5.1        |                                                                                               |        |
| 7.3.Z        |                                                                                               |        |
| 7.4          | Stavovy automat ventilu                                                                       |        |
| 7.5          | Vztah ventilu a stavoveho automatu                                                            |        |
| 7.6          | Uvedení ventilu do provozu s rozhraním CANopen                                                |        |
| 7.7          | Konfigurační rozhraní a vstupy při dodání                                                     |        |
| 0            | Kanfigurační coftwara                                                                         | 10     |
| 0.           |                                                                                               | 10     |
| 0.1          | Počadavku po barduvaro                                                                        | 19     |
| 0.Z          | Pozadavky na hardware.                                                                        |        |
| 0.J          | Stdit SuitWdiu                                                                                |        |
| ö.4          | Zakiadni koniigurace soitware parametru                                                       |        |
| 8.5          | Hiavni menu                                                                                   |        |
|              | Soubor                                                                                        |        |
|              | Náhled                                                                                        | 20     |
|              | Ventil                                                                                        | 20     |
|              | Komunikace                                                                                    | 21     |
|              | Nápověda                                                                                      |        |
| 8.6          | Panel nástrojů                                                                                | 21     |
|              |                                                                                               |        |

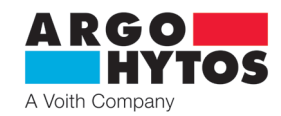

| 9.    | Download portal PRM                                   |    |
|-------|-------------------------------------------------------|----|
| 8.8   | Stavový řádek                                         |    |
|       | Osciloskopické funkce                                 |    |
|       | Seznam parametrů                                      |    |
|       | CANopen                                               |    |
|       | Linearizace signálu externího snímače                 |    |
|       | Posunutí nuly a zesílení signálu externího snímače    |    |
|       | Práh, zesílení a posunutí nuly signálu žádané hodnoty |    |
|       | Typ signálu a polarita signálu žádané hodnoty         |    |
|       | Podrobný popis základních oken konfigurace            |    |
|       | Provedení CANopen                                     |    |
|       | Provedení EO4                                         |    |
|       | Provedení FO2                                         |    |
| 0.7.2 | Blokové schéma                                        |    |
| 872   | Konfigurace parametrů ventilu                         |    |
| 871   | Výběr ventilu                                         |    |
| 87    | Hlavní nlocha                                         | 21 |

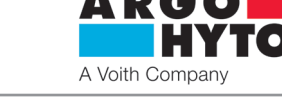

#### 1.1 Úvod

Proporcionální rozváděč PRM9 se skládá z litinového tělesa, speciálního řídicího šoupátka, dvou středicích pružin s opěrnými podložkami, jednoho nebo dvou proporcionálních elektromagnetů, snímače polohy a integrované elektroniky s pouzdrem. Měřicí systém snímače polohy je založen na "lineárním diferenciálním transformátoru". Proporcionální rozváděč PRM9 se vyrábí ve dvou základních jmenovitých světlostech - Dn 06 a Dn 10.

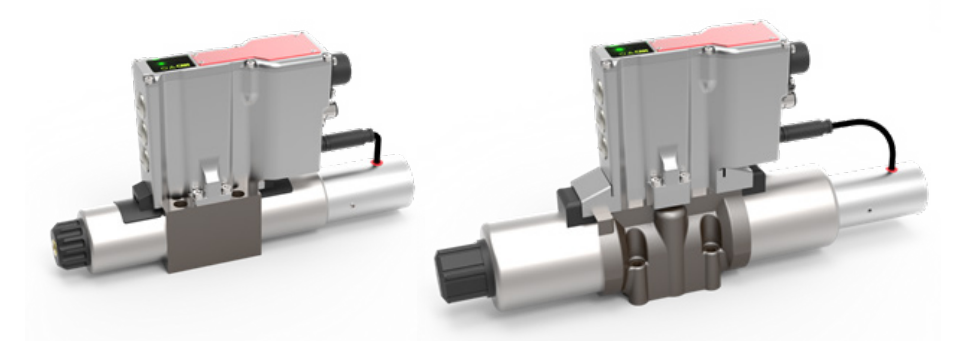

Obrázek 1-1: PRM9-06 a PRM9-10

Elektronika je umístěna uprostřed nad tělesem hydrauliky, a cívky jsou přímo připojeny k tělesu, aby pro cívku nebyly potřebné žádné vnější kabely. Snímač pro detekci polohy šoupátka je namontován na konci cívky a je připojen kabelem k elektronice.

Pro hlavní připojení digitální elektroniky se používá konektor MIL-C5015 (6 + PE), který připojuje napájení, signál žádané hodnoty a monitorovací signál. Další možnosti připojení souvisí přímo se zvoleným provedením ventilu. Jedná se o 5-pinový konektor M12x1 pro sběrnicové připojení v základním provedení CANopen a rovněž o 5-pinový konektor M12x1 pro připojení externího snímače (externí procesní proměnné). Proud cívky je řízen PWM signálem a je možné ho modulovat signálem dynamického mazání. Další funkční parametry, jako například rampa, posunutí

nuly, pásmo necitlivosti, maximální proud atd., se dají upravovat prostřednictvím parametrizačního software, který je připojen pomocí USB (USB-A  $\Leftrightarrow \mu$ -USB (ventil)).

Tovární konfigurace ventilu závisí na provedení.

Tovární konfiguraci, software parametrů a nezbytná fieldbus data je možné stáhnout z portálu na webové stránce ARGO-HYTOS.

#### 1.2 Použití rozváděčů

Proporcionální rozváděče s integrovanou digitální elektronikou jsou dostupné v těchto konfiguracích (další informace viz katalogový list):

> E02S02 – proporcionální rozváděč s interní zpětnou vazbou

> E04S02 – proporcionální rozváděč s interní a procesní zpětnou vazbou

V konfiguraci E02S02 lze proporcionální rozváděč používat pro řízení směru průtoku a průtočného množství (řízení polohy a rychlosti). V konfiguraci E04S02 lze proporcionální rozváděč používat přímo pro řízení externích procesních proměnných, např. polohy a rychlosti (ovlivňující proměnná: objemový průtok) nebo ovládací síly či momentu (ovlivňující proměnná: tlak) ve vhodném výstupním kanálu.

#### 1.3 Omezení záruky

Provoz proporcionálního rozváděče musí být v jakékoliv instalaci v souladu s pokyny a doporučeními výrobce ARGO-HYTOS s.r.o., stejně jako se všeobecnými bezpečnostními předpisy a dalšími právními předpisy platnými v dané zemi. Výrobce nenese odpovědnost za případné škody na majetku a zranění osob, které byly způsobeny provozem hydraulických systémů vybavených proporcionálním rozváděčem společnosti ARGO-HYTOS. Za nedodržení předpisů, nesprávnou manipulaci nebo nesprávnou interpretaci bude v konečném důsledku zodpovědný uživatel, a to i v právním smyslu.

#### 1.4 Použité symboly

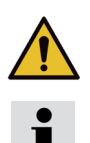

Tento symbol upozorňuje na to, že existuje určité ohrožení pro osoby, stroje, materiál a životní prostředí.

Tento symbol upozorňuje na rady a informace.

#### 1.5 Upozornění

Rozváděč může být instalován a uveden do provozu pouze proškolenou a oprávněnou osobou.

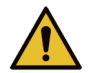

Některé části rozváděče mohou být při provozu horké.

#### Některé části rozváděče mohou být při provozu horké.

Při používání rozváděčů v aplikacích s vysokými požadavky na bezpečnost je nutné pro případ závady učinit opatření pro okamžité odpojení zdroje napájení nebo signálu požadované hodnoty rozváděče. Rozváděč se potom vrátí automaticky do střední polohy (vystředěné pružinou). Výsledné připojení kanálu ve výchozí poloze závisí na šoupátku ventilu, a proto je nutné zkontrolovat, zda je zvolené šoupátko vhodné pro danou aplikaci.

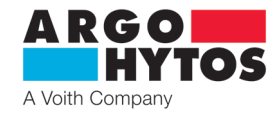

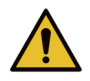

Po zapnutí napájecího zdroje elektroniky se po krátké přestávce (1 až 2 s) aktivuje signál žádané hodnoty. Je třeba dávat pozor na to, aby spontánní aplikace signálu žádané hodnoty nepřivodila jakoukoli nežádoucí funkci rozváděče.

#### 1.6 Servis, údržba, opravy

V případě zjištění vady na ventilu se obraťte na ARGO-HYTOS. Otevření ventilu třetí stranou je zakázáno a vede k propadnutí reklamace. V případě reklamace prosím uveďte typový klíč, číslo SAP a výrobní číslo ventilu; tím se zajistí urychlené zpracování požadavku. Opravu nebo údržbu ventilů mohou provádět pouze osoby s odpovídající kvalifikací.

# 1.7 Základní nastavení

Proporcionální rozváděče s digitální elektronikou OBE jsou v závislosti na provedení předkonfigurovány nebo plně nakonfigurovány výrobcem, a proto se dají okamžitě použít. V konfiguraci E02S02 je rozváděč plně funkční a v podstatě není potřeba žádný zásah do nastavení parametrů elektroniky. U konfigurace E04S02 musí uživatel provést nezbytné nastavení parametrů, které popisují externí snímač/externí procesní zpětnou vazbu a navíc musí upravit řídicí parametry vzhledem k použitému systému, aby bylo zajištěno správné fungování používaného ventilu.

#### 2. Provedení ventilů

#### 2.1 Základní díly

Obrázek 2-1 ukazuje proporcionální rozváděč PRM9 a jeho základní díly. Rozváděč se skládá z:

- > tělesa s vloženým šoupátkem (1)
- > proporcionálních elektromagnetů (2)
- > snímače polohy šoupátka (3)
- › řídicí digitální elektroniky (4)

Základní díly jsou pro každou konfiguraci nabízenou výrobcem stejné, ale rozdíl je v jejich použití u dané konfigurace.

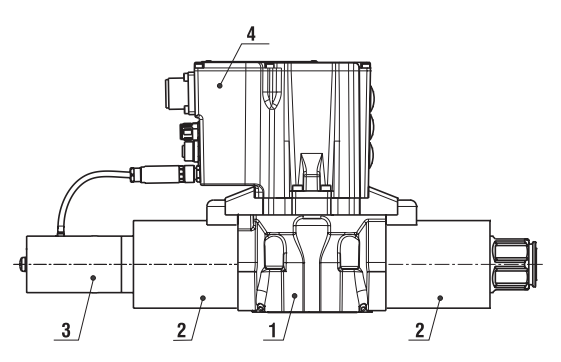

Obrázek 2-1: Proporcionální rozváděč PRM9

#### 2.2 Technické parametry

| Základní parametry rozváděče                                                                                                    |                  |                                                                                                    |                                                                                                    |                                                 |  |
|----------------------------------------------------------------------------------------------------|------------------|----------------------------------------------------------------------------------------------------|----------------------------------------------------------------------------------------------------|-------------------------------------------------|--|
| Jmenovitá světlost                                                                                                    | Dn               | 06                                                                                                    | 10                                                                                                    |                                                 |  |
| Montážní rozměry                                                                                                    |                  | DIN 24 340 und ISO 4401                                                                                                    |                                                                                                    |                                                 |  |
| Maximální provozní tlak v kanálech P,                                                                                                    | А, В             | bar (PSI)                                                                                                    | 350 (5100)                                                                                                    |                                                 |  |
| Maximální provozní tlak v kanálu T                                                                                                    |                  | bar (PSI)                                                                                                    | 160 (2320) 220 (3190)                                                                                                    |                                                 |  |
| Tlaková kapalina                                                                                                    |                  |                                                                                                    | Minerální olej (HM, F                                                                                                    | IV) podle DIN 51524                             |  |
| Rozsah provozní teploty kapaliny (NB                                                                                                    | R/Viton)         | °C (°F)                                                                                                    | -30 +80 / -20 +80 (-22 +176 / -4 +176)                                                                                                    |                                                 |  |
| Rozsah provozní viskozity                                                                                                    |                  | mm <sup>2</sup> /s (SUS)                                                                                                    | 20 400 (9                                                                                                    | 98 1840)                                        |  |
| Stanovený stupeň čistoty kapaliny                                                                                                    |                  |                                                                                                    | Třída 21/15 podle ISO 4406: 1987,<br>doporučená kapacita filtru β10 ≥ 75                                                                                                    |                                                 |  |
| Imanovitý obiomový průtok při Ap –                                                                                                    | 10 bar (14E DCI) | l/min                                                                                                    | 5, 8, 15, 30                                                                                                    | 30, 60                                          |  |
| Simenovity objernovy protok pri $\Delta p =$                                                                                                    | 10 Dal (145 F3I) | (GPM)                                                                                                    | (1.32, 2.11, 3.96, 7.93)                                                                                                    | (7.93, 15.85)                                   |  |
| Základní parametry elektroniky                                                                                                    |                  |                                                                                                    |                                                                                                    |                                                 |  |
| Napájecí napětí s ochranou proti přep                                                                                                    | ólování          | V DC                                                                                                    | 19,2.                                                                                                    | 28                                              |  |
| Vstup: řídicí signál                                                                                                    |                  |                                                                                                    | ±10 V; 5±5 V; 010 V; 024 V; 12±12 V;<br>±10 mA; 12±8 mA; 020 mA; 420 m                                                                                                    |                                                 |  |
| Monitorovací signál polohy šoupátka                                                                                                    |                  | V                                                                                                    | ±10 V                                                                                                    |                                                 |  |
| Vstup: externí zpětná vazba                                                                                                    |                  |                                                                                                    | 0 10 V, 4 20 mA, 0 20 mA                                                                                                    |                                                 |  |
| Rozlišení A/D převodníků                                                                                                    |                  | bit                                                                                                    | 12                                                                                                    |                                                 |  |
| Kmitočet PWM                                                                                                    |                  | kHz                                                                                                    | 18                                                                                                    |                                                 |  |
| Výstup: cívky elektromagnetu                                                                                                    |                  |                                                                                                    | dva koncové stupně s pulzně                                                                                                    | šířkovou modulací max. 4 A                      |  |
| Perioda cyklu regulátorů                                                                                                    |                  | μs                                                                                                    | 20                                                                                                    | 00                                              |  |
| Nastavení parametrů                                                                                                    |                  |                                                                                                    | použití PC (USB-B) a parametrizační software PRM9                                                                                                    |                                                 |  |
| Sériové rozhraní CAN                                                                                                    |                  |                                                                                                    | CANopen M12x1, 5 pinů                                                                                                    |                                                 |  |
| Všeobecné informace                                                                                                    |                  |                                                                                                    |                                                                                                    |                                                 |  |
| Rozsah teploty okolí                                                                                                    |                  | °C (°F)                                                                                                    | -40 +50 (-40 +122)                                                                                                    |                                                 |  |
| Stupeň krytí                                                                                                    |                  |                                                                                                    | IP65 & IP67                                                                                                    |                                                 |  |
| Mechanický ráz a vibrace                                                                                                    |                  | sinusoida 10 g, max. amplituda 0,75 mm, 10-2000 Hz<br>ráz 30 g, poloviční sinusoida 11 ms                                                    |                                                                                                    |                                                 |  |
| Elektromagnetická kompatibilita<br>(EMC) Elektromagnetická kompatibilita<br>(EMC) Elektromagnetická kompatibilita<br>(EMC) Elektromagnetická kompatibilita<br>(EMC) EN 61000-4-3 Rázový imp<br>EN 61000-4-5 Rázový imp<br>EN 61000-4-8 Magnetiská<br>EN 61000-6-2 Odolnost p<br>EN 61000-6-4 Emise - Prů |                  | ký výboj - zkouš<br>vysokofrekvenči<br>rické přechodné<br>ils - zkouška od<br>oti rušením šířer<br>pole síťového ki<br>o průmyslové prostřed | ka odolnosti<br>ní elektromagnetické pole - Zkou:<br>jevy/skupiny impulzů - Zkouška c<br>olnosti<br>ným vedením, indukovaným vysok<br>mitočtu-zkouška odolnosti<br>ostředí<br>í | ška odolnosti<br>dolnosti<br>ofrekvenčními poli |  |

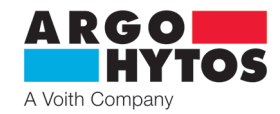

#### 3.1 Konfigurace E02S02 (přímo řízený proporcionální rozváděč s interní polohovou zpětnou vazbou)

Proporcionální rozváděč v konfiguraci E02S02 (s interní polohovou zpětnou vazbou), viz obrázek 3-1, lze v závislosti na použité variantě šoupátka použít pro řízení směru průtoku a průtočného množství oleje (řízení polohy nebo rychlosti). V důsledku interní polohové zpětné vazby má ventil lepší dynamickou odezvu, nižší hysterezi a vyšší citlivost než srovnatelný ventil bez interní zpětné vazby.

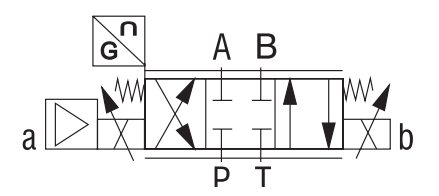

Obrázek 3-1: Proporcionální rozváděč se dvěma cívkami v konfiguraci E02S02

#### 3.2 Konfigurace E04S02 (proporcionální rozváděč s interní polohovou a externí zpětnou vazbou)

Proporcionální rozváděč v konfiguraci E04S02 (s interní polohovou a procesní zpětnou vazbou), viz obrázek 3-2, lze použít přímo pro řízení externích procesních proměnných, např. polohy, objemového průtoku, rychlosti a tlaku, ovládací síly nebo momentu ve vhodném výstupním kanálu. Kromě řízení procesní proměnné použitím kaskádního řízení je pomocí zpětné vazby řízena také interní poloha šoupátka. Kromě hystereze a citlivosti může být také ovlivněna dynamika. Musí to však odpovídat provozované aplikaci.

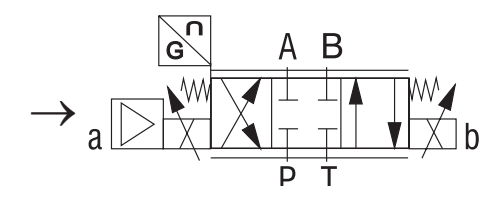

Obrázek 3-2: Proporcionální rozváděč se dvěma cívkami v konfiguraci E04S02

#### 4. Montáž ventilu

Ventily jsou určeny pro montáž podle ISO 4401. Montáž proveďte podle pokynů výrobce uvedených v dokumentaci, která je součástí každého balení ventilu.

# 5. Elektrické připojení

Digitální elektronika je chráněna hliníkovým krytem, který má výborné vlastnosti, pokud jde o vedení tepla. Cívky se připojují pomocí příslušného konektoru ke krabičce s digitální elektronikou.

Napájení, signál žádané hodnoty a monitorovací signál se připojují pomocí standardního konektoru MIL, zatímco připojení CANopen a procesní zpětné vazby se provádí pomocí konektorů M12x1. Připojení k software parametrů je provedeno kabelem µ-USB – USB. Připojení by mělo být provedeno u ventilu se sběrnicí Fieldbus (Standard: CANopen), a tak je možné nastavit přenosovou rychlost a adresu prostřednictvím enkodéru, který se nachází za šroubovacím uzávěrem. Kromě toho elektronika obsahuje optickou zpětnou vazbu (LED), která zejména popisuje provozní stav. Podrobnosti jsou uvedeny na obrázku 5-1.

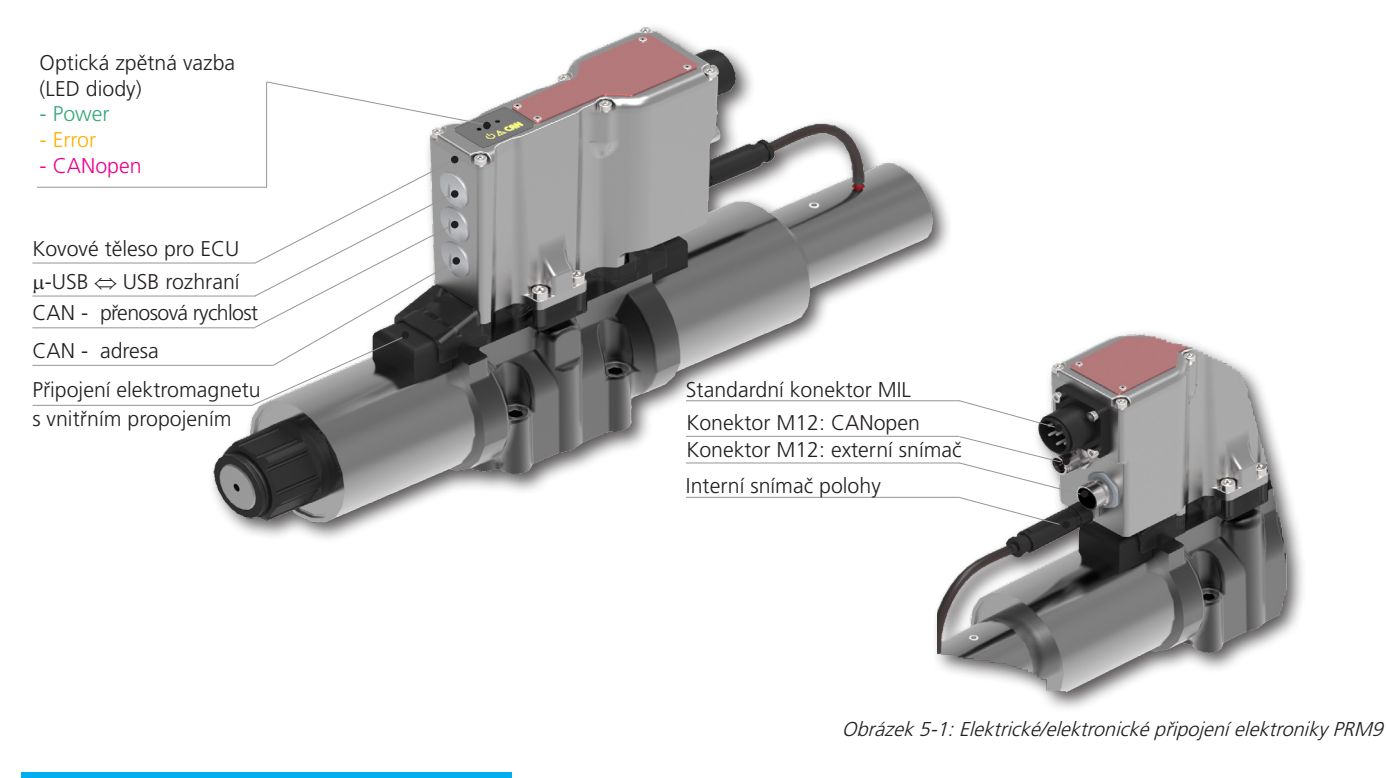

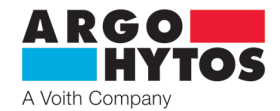

#### 5.1 Připojení napájení a řídicího signálu k elektronice ventilu

Napájecí napětí a signál žádané hodnoty jsou připojeny k ventilu pomocí zástrčky 6 + PE MIL (EN 175201-804), která je uvedena na obrázku 5-2. Konektor MIL není součástí dodávky proporcionálního rozváděče. Osazení pinů lze vidět na obrázku 5-3 (osazení konektoru).

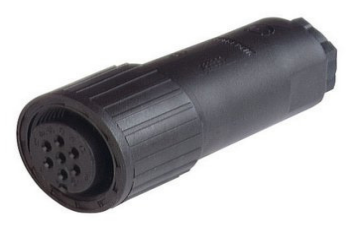

Obrázek 5-2: konektor

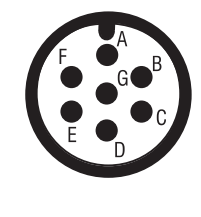

| PIN | Technická data              |
|-----|-----------------------------|
| А   | Napájecí napětí 24 V        |
| В   | GND (napájení)              |
| С   | GND (monitor)               |
| D   | Řídící signál               |
| E   | GND (řídící signál)         |
| F   | Monitor                     |
| G   | Ochranný zemnicí vodič (PE) |

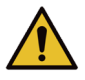

Nepřipojovat pod napětím

Vstupní odpor pro řídicí signál:  $\cong$  114 kO (±10 V, 0... 10 V, 0... 24 V; 12±12 V) Napěťové signály Proudové signály  $\cong$  133.5  $\Omega$  (±10 mA, 4... 20 mA, 0... 20 mA, 12±8 mA)

#### 5.2 Připojení elektroniky ventilu k počítači

Počítač lze připojit k elektronice ventilu pomocí standardního kabelu Micro USB 2 <-> USB-A. Pro provoz není potřebný speciální řadič, běžné provozní systémy<sup>1</sup> již mají vhodný řadič nastaveny. Ventil podporuje USB Class 03 h, Human Interface Device (HID). Pro zajištění správného fungování ventilu, musí být nejprve zapnuto hlavní napájení ventilu a pak se musí připojit USB kabel. Takové připojení umožňuje nastavování parametrů ventilu pomocí příslušného software, který lze stáhnout z webového portálu ARGO-HYTOS. Kabel není součástí dodávky a musí se objednat samostatně.

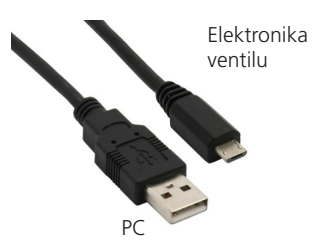

<sup>1</sup>Zkoušeno s Windows 7, Windows 10

Obrázek 5-3: (osazení konektoru)

Obrázek 5-4: μ-USB <-> USB-A; Propojení mezi elektronikou ventilu a PC

#### 5.3 Připojení externí zpětné vazby

Připojení externí zpětné vazby (není součástí konfigurace E04S01) je realizováno 5-pinovou zásuvkou s kódem A, M12x1. Odpovídající zástrčka je uvedena na obrázku 5-5. Kromě připojení signálu externího snímače musí rozhraní zajišťovat napájecí napětí. Zástrčka a kabel nejsou součástí dodávky a musí se objednat samostatně. Odpovídající osazení pinů je uvedeno na obrázku 5-6.

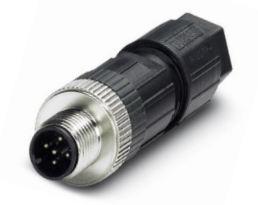

Obrázek 5-5: Konektor pro procesní zpětnou vazbu

| PIN | Technická data       |
|-----|----------------------|
| 1   | Napájecí napětí 24 V |
| 2   | Signál               |
| 3   | GND                  |
| 4   | nevyužit             |
| 5   | nevyužit             |

Obrázek 5-6: osazení pinů konektoru pro procesní zpětnou vazbu (elektronika)

#### 5.4 Připojení CANopen

Připojení Fieldbus (pouze v konfiguraci E02S02-CA a E04S02-CA) je provedeno 5-pinovým konektorem s kódem A, M12x1. Příklad odpovídající zásuvky je uveden na obrázku 5-7. Zásuvka a kabel nejsou součástí dodávky a musí se objednat samostatně. Odpovídající osazení zásuvky je uvedeno na obrázku 5-8

(Základní přenosovou rychlost a adresu pro konfiguraci lze přednastavit na hardware pomocí přepínačů).

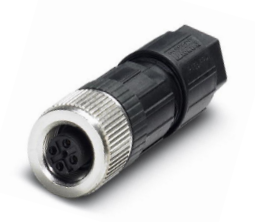

Obrázek 5-7: Konektor CANopen

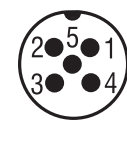

| PIN | Technická data |
|-----|----------------|
| 1   | nevyužit       |
| 2   | nevyužit       |
| 3   | CAN GND        |
| 4   | CAN HIGH       |
| 5   | CAN LOW        |
|     |                |

Obrázek 5-8: Osazení pinů konektoru CANopen (elektronika)

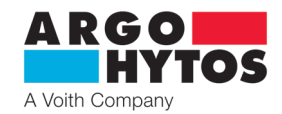

#### 5.5 Optická zpětná vazba pomocí LED diod

Kromě analogového a digitálního rozhraní je elektronika PRM9 vybavena také signálem optické zpětné vazby, který kóduje aktuální provozní stav elektroniky nebo ventilu. V závislosti na provedení ventilu jsou LED diody 2 a 3 dostupné v konfiguraci -CA.

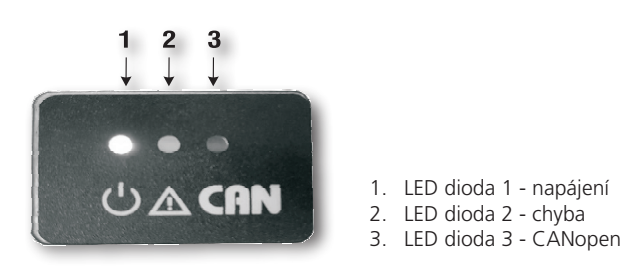

Obrázek 5-9: Optická zpětná vazba pomocí LED diod

V tabulce 5-1 jsou popsány možné případy zobrazení LED diodami a tím i stavy ventilu. Rozlišují se tři typy zpráv / stavů:

- > Porucha: V případě poruchy se ventil přesune do přirozené střední polohy 0 po dobu, než bude porucha opravena. Není-li během provozu
- porucha opravena, prepne se chybová zpráva do normálního režimu asi po 10 s.
- > Výstraha a stav: Při výstraze nebo stavových oznámeních je funkce ventilu stálá, tj. není přerušena, ale signál optické zpětné vazby je přiváděn na výstup

#### Všeobecná zobrazení pomocí LED diod

| LED dioda 1<br>Systém barev RGB;<br>Napájení                                | LED dioda 2<br>ČERVENÁ<br>barva<br>CHYBA                                               | LED dioda 3<br>Oranžová barva; CAN/BUS<br>(pokud je zavedena) | Popis                                               | Typ<br>zprávy | <b>Chybový<br/>kód</b><br><b>CANopen</b><br>(hex) |
|-----------------------------------------------------------------------------|----------------------------------------------------------------------------------------|---------------------------------------------------------------|-----------------------------------------------------|---------------|---------------------------------------------------|
| bílá                                                                        | zapnuto                                                                                | zapnuto                                                       | spouští se firmware                                 | stavová       | -                                                 |
| zelená                                                                      | vypnuto                                                                                | vypnuto                                                       | bez poruchy, normální provoz, sběrnice není aktivní | stavová       | -                                                 |
| zelená                                                                      | vypnuto                                                                                | svítí                                                         | žádná chyba, CANopen OPERATIONAL                    | stavová       | 0000                                              |
| oranžová (zel.+červ.)                                                       | ranžová (zel.+červ.) vypnuto podle normálního provozu teplota >70 °C                   |                                                               | varovná                                             | 0000          |                                                   |
| oranžová (zel.+červ.) 2 Hz zapnuto podle normálního provozu teplota >100 °C |                                                                                        | teplota >100 °C                                               | chybová                                             | 4211          |                                                   |
| modrá                                                                       | 2 Hz                                                                                   | podle normálního provozu                                      | vysoký proud elektromagnetu A                       |               | 5411                                              |
| magenta (modr.+červ.)                                                       | 2 Hz                                                                                   | podle normálního provozu                                      | vysoký proud elektromagnetu B                       |               | 5412                                              |
| modrá                                                                       | 1 Hz podle normálního provozu elektromagnet A odpojen                                  |                                                               | chybová                                             | 5411          |                                                   |
| magenta (modr.+červ.)                                                       | agenta (modr.+červ.) 1 Hz podle normálního provozu elektromagnet B odpojen             |                                                               | elektromagnet B odpojen                             | chybová       | 5412                                              |
| 2 Hz červená                                                                | červená 1 Hz podle normálního provozu chyba řídicího signálu na analogovém vstupu (Al) |                                                               | chybová                                             | 3420          |                                                   |
| 1 Hz červená                                                                | 1 Hz                                                                                   | podle normálního provozu                                      | chyba externího snímače                             | chybová       | 5230                                              |
| 1 Hz červená                                                                | 1 Hz                                                                                   | podle normálního provozu                                      | chyba interního snímače polohy                      | chybová       | 7300                                              |
| 2 Hz červená                                                                | zapnuto                                                                                | podle normálního provozu                                      | chyba napájecí napětí - mimo rozsah                 | chybová       | 3410                                              |
| červená                                                                     | zapnuto                                                                                | podle normálního provozu                                      | všeobecná chyba                                     | chybová       | 1000                                              |

Tabulka 5-1

#### LED diody v případě více chyb

| LED dioda 1<br>Systém barev RGB;<br>Napájení | LED dioda 2<br>ČERVENÁ<br>barva<br>CHYBA | LED dioda 3<br>LED dioda 3 (oranžová; CAN/BUS)<br>(pokud je zavedena) | Typ zprávy |
|----------------------------------------------|------------------------------------------|-----------------------------------------------------------------------|------------|
| 2 Hz červená 2 Hz                            |                                          | podle normálního provozu                                              | chybová    |
| 2 Hz červená                                 | vypnuto                                  | podle normálního provozu                                              | varovná    |

Tabulka 5-2

Kromě optické zpětné vazby mohou být chybové zprávy načteny vhodným softwarem parametrů.

#### 5.6 Uvedení do provozu

Po připojení napájecího napětí se dvakrát bíle rozsvítí LED dioda "Power" po dobu asi 2 s. Spouští se elektronika ventilu. Pak se barva LED diody změní na zelenou a tím se přejde do provozního režimu. Pokud se tak nestane, objeví se kombinace LED diod uvedená v 5.5 a bude se signalizovat poruchový stav.

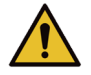

Při uvádění proporcionálního rozváděče do provozu se musí striktně dodržovat nezbytné bezpečnostní pokyny. Aby se zamezilo nekontrolovanému chování systému, musí se před připojením napájecího napětí zkontrolovat všechny napájecí a hydraulické obvody. V případech nouze musí být přijata veškerá opatření k umožnění vypnutí systému.

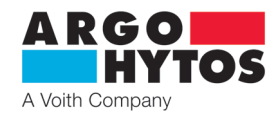

#### 6. Integrovaná digitální elektronika

#### 6.1 Blokové schéma elektroniky

Blokové schéma ukazuje základní strukturu digitální integrované elektroniky. Rozhraní na vnější straně a jejich charakter lze pochopit ze zobrazení. Více podrobností o elektrických zapojeních lze nalézt v kapitole 5 "Elektrické zapojení".

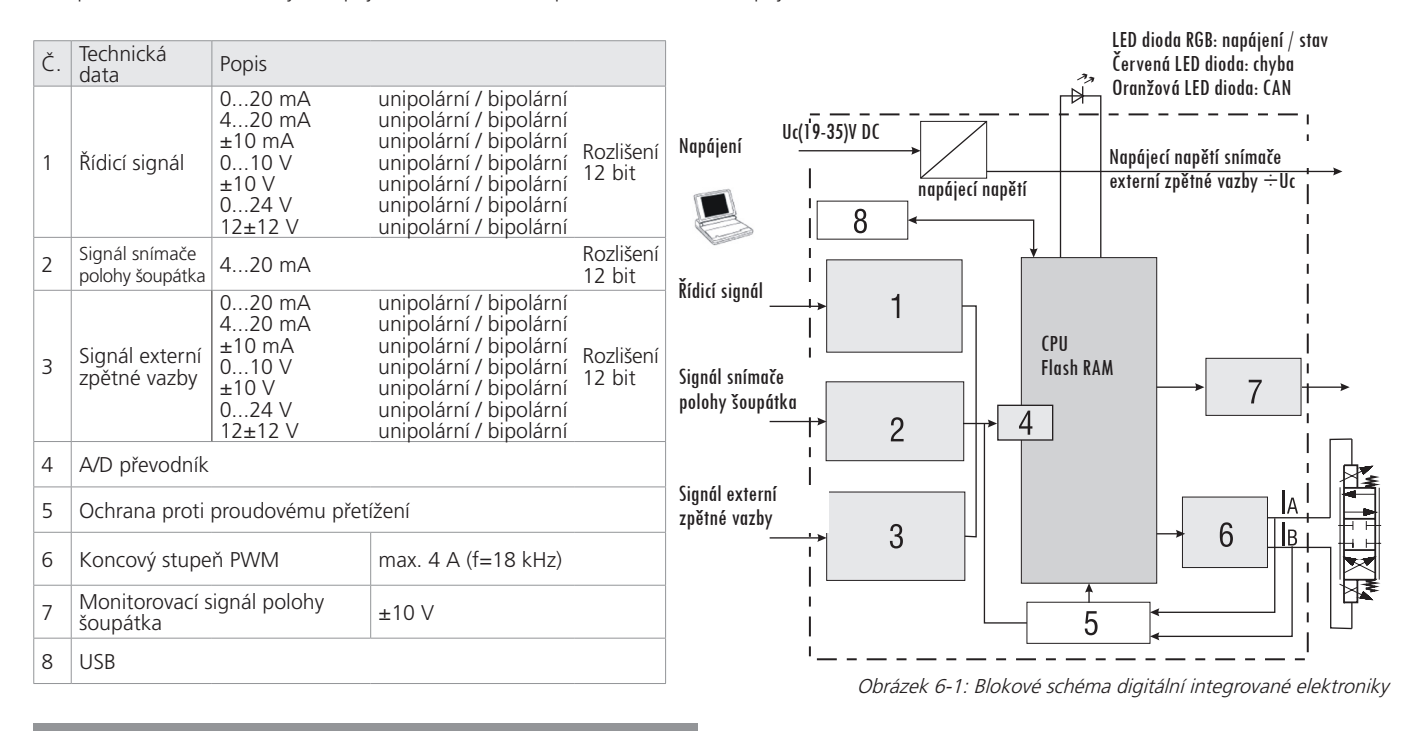

# 7. Integrovaná digitální elektronika

#### 7.1 Komunikace CAN

Rozhraní CAN odpovídá "aktivní specifikaci CAN 2.0B". Datové pakety odpovídají formátu uvedenému v tabulce 7-1. Obrázek slouží pouze pro znázornění, základní implementace odpovídá specifikaci CAN 2.0B. Ventil podporuje volbu přenosových rychlostí na sběrnici CAN (viz tabulka 7-1).

| Rychlosti přenosu dat doporučené CiA a podporované ventilem |             |               |                                               |  |  |  |
|-------------------------------------------------------------|-------------|---------------|-----------------------------------------------|--|--|--|
| Rychlost přenosu dat                                        | Podporováno | CiA Draft 301 | Délka sběrnice (podle CiA draft standard 301) |  |  |  |
| 1 Mbit/s                                                    | ano         | ano           | 25 m                                          |  |  |  |
| 800 kbit/s                                                  | ano         | ano           | 50 m                                          |  |  |  |
| 500 kbit/s                                                  | ano         | ano           | 100 m                                         |  |  |  |
| 250 kbit/s                                                  | ano         | ano           | 250 m                                         |  |  |  |
| 125 kbit/s                                                  | ano         | ano           | 500 m                                         |  |  |  |
| 50 kbit/s                                                   | ano         | ano           | 1000 m                                        |  |  |  |
| 20 kbit/s                                                   | ano         | ano           | 2500 m                                        |  |  |  |
| 10 kbit/s                                                   | ne          | ano           | 5000 m                                        |  |  |  |

Tabulka 7-1: Podporované rychlosti Bus u komunikace CANopen a příslušné délky kabelu

Elektrické parametry rozhraní CAN jsou uvedeny v tabulce 7-2.

| Parametr                               | Velikost     | Jednotka |
|----------------------------------------|--------------|----------|
| Typická odezva na požadavky SDO        | <10          | ms       |
| Maximální odezva na požadavky SDO      | 150          | ms       |
| Napájecí napětí přijímače/vysílače CAN | 3,3          | V        |
| Integrované plánování                  | přepínatelná | -        |

Tabulka 7-2: Graf stavu protokolu CANopen v PRM9

#### Elektrické parametry rozhraní CAN

| Start | CAN-ID       | DLC            | DATA                      | A CI        | RC       | ACK          | END             | Prostor    |
|-------|--------------|----------------|---------------------------|-------------|----------|--------------|-----------------|------------|
|       |              | )<br>élka dato | až do 8 Byte<br>vého kódu | uživatelský | ch<br>at |              | Konec zpra      | ávy        |
|       | Adresa, prov | ozní typ (     | PDO, SDO, at              | d.)         |          | Příjemce n   | ačte bit na hoc | notu "Low" |
| Začá  | tek zprávy   |                |                           |             | Cyklick  | ký redundant | tní součet Cheo | ck sum     |
|       |              |                |                           |             |          |              |                 | 01         |

Obrázek 7-1: Formát datové zprávy CAN

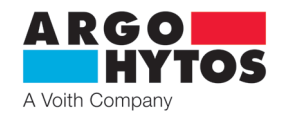

# 7.2 CANopen

CANopen definuje, **co** bude provedeno, nikoliv **jak** to bude provedeno. Zavedené metody se používají k realizaci rozložené řídicí sítě, která může připojovat zařízení s velmi jednoduchým řízením či naopak velmi složitým řízením, a to bez vytváření komunikačních problémů mezi účastníky.

#### Vlastnosti protokolu CANopen u ventilu PRM9:

- CANopen standard DS301
- › Až dvě přijetí požadavku PDOs
- > Až dva přenosy požadavku PDOs
- > SDO
- > Heartbeat protokol
- › Nouzový objekt
- > Node ID lze nastavit prostřednictvím SDO
- > Přenosovou rychlost lze nastavit prostřednictvím SDO

Ústřední koncepcí CANopen je takzvaná "Knihovna objektů" zařízení (OD), která se používá i v jiných systémech Fieldbus. Postup je takový, že se nejprve vstoupí do knihovny objektů, poté do profilu komunikační oblasti (CPA), a nakonec do vlastních komunikačních procesů CANopen.

#### 7.2.1 CANopen knihovna objektů všeobecně

CANopen knihovna objektů (OD) je objektový adresář, kde každý objekt je adresován 16-bitovým indexem. Každý objekt obsahuje několik datových prvků, které mohou být adresovány prostřednictvím 8-bitového subindexu.

Základní rozvržení CANopen knihovny objektů je uvedeno v tabulce 7-3.

| CANopen knihovna objektů |                                                                                                    |  |  |  |
|--------------------------|----------------------------------------------------------------------------------------------------|--|--|--|
| Index (hex)              | Objekt                                                                                                    |  |  |  |
| 0000                     |                                                                                                    |  |  |  |
| 0001 - 009F              | Různé datové typy (Boolean, Integer)                                                                                                    |  |  |  |
| 00A0 - OFFF              | Rezervováno                                                                                                    |  |  |  |
| 1000 - 1FFF              | Profilová oblast komunikace (např. typ zařízení, chybový registr, podporované PDO,)                                                                      |  |  |  |
| 2000 - 5FFF              | Profilová oblast komunikace (vyhrazena výrobci)                                                                                                    |  |  |  |
| 6000 - 9FFF              | Profilová oblast vyhrazená konkrétním zařízení (např. "profil zařízení hydraulické techniky DSP-408 pro proporcionální ventily a hydrostatické přenosy") |  |  |  |
| A000 - FFFF              | Rezervováno                                                                                                    |  |  |  |

#### 7.2.2 Komunikační objekty CANopen

Tabulka 7-3: Proces inicializace Bus CANopen

Komunikační objekty přenášené v CANopenu jsou popsány službami a protokoly a jsou klasifikovány takto:

- > Správa sítě (NMT) poskytuje služby pro inicializaci sběrnice, zpracování chyb a řízení stavu uzlů
- > Procesní datové objekty (PDO) se používají pro přenos časově kritických procesních dat v reálném čase
- > Servisní datové objekty (SDO) umožňují čtení nebo zápis parametrů, které se nachází v knihovně objektů jednotlivých uzlů.
- > Objektový protokol se speciálními funkcemi umožňuje zpráva zabezpečení (node guarding), synchronizaci a nouzové zprávy.

Inicializace sítě pomocí CANopen masteru a ventilu je popsána níže uvedeným příkladem.

Obrázek 7-2 ukazuje stavový diagram CANopen protokolu u PRM9. Všechny přechody (1 až 14) v diagramu jsou spouštěny externími událostmi.

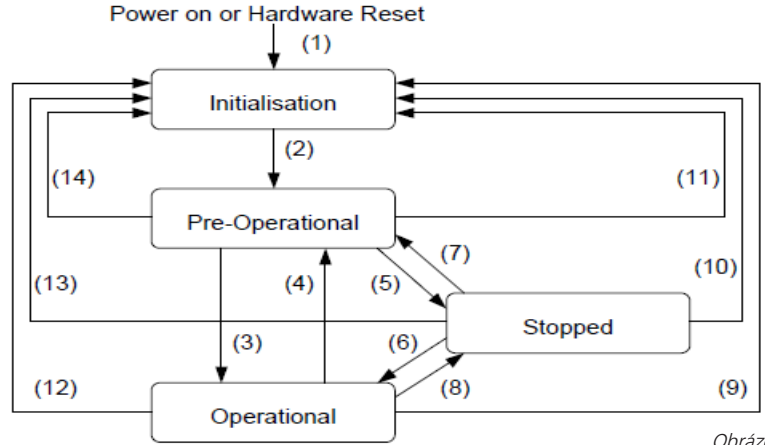

Obrázek 7-2: Vlastnosti protokolu CANopen u PRM9:

Po přivedení proudu vyšle ventil asi do 5 sekund zprávu boot-up (o spouštění). V předoperačním stavu ventil posílá pouze zprávy heartbeat, pokud je nakonfigurován příslušným způsobem (bod A na obrázku 7-3).

Ventil lze nakonfigurovat pomocí SDO; ve většině případů je to nutné, protože jednou nastavené komunikační parametry si ventil automaticky ukládá (viz bod B na obrázku 7-3).

Pro přechod ventilu do provozního stavu může být příslušná zpráva zaslána buď všem CANopen uzlům, nebo výhradně ventilu. V provozním stavu ventil posílá podporované zprávy PDO podle své konfigurace buď v periodických časových intervalech, nebo synchronizačními zprávami (viz bod C na obrázku 7-3).

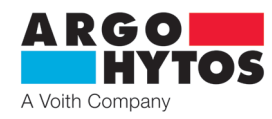

Inicializace, čekání na zprávu boot-Up / heartbeat z ventilu

Α

В

Předoperační stav, konfigurace ventilu prostřednictvím SDO

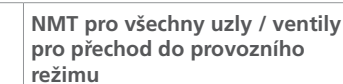

Obrázek 7-3: Inicializační proces CANopen sběrnice

## V závislosti na stavu ventilu jsou dostupné různé služby protokolu CAN (viz tabulka 7-4).

| Dostupnost služeb v závislosti na stavu |                   |                   |               |           |  |  |  |  |
|-----------------------------------------|-------------------|-------------------|---------------|-----------|--|--|--|--|
| Služba /Komunikační objekt              | Stav inicializace | Předoperační stav | Provozní stav | Zastavení |  |  |  |  |
| PDO                                     |                   |                   | Х             |           |  |  |  |  |
| SDO                                     |                   | Х                 | Х             |           |  |  |  |  |
| Synch                                   |                   | Х                 | Х             |           |  |  |  |  |
| BootUp                                  | Х                 |                   |               |           |  |  |  |  |
| NMT                                     |                   | Х                 | Х             | Х         |  |  |  |  |

Tabulka 7-4: Dostupné služby CANopen při různých stavech rozhraní

С

# 7.2.3 Správa sítě (NMT)

NMT slouží pro řízení komunikačního rozhraní ventilu. Pro tento účel se do sítě pošle příslušný telegram (viz tabulka 7-5) pomocí masteru sítě CANopen. Byte 1 (adresa) je navázán na uzel Node ID cílového zařízení nebo 0x00 v závislosti na tom, zde je zpráva adresována do konkrétního zařízení nebo do všech zařízení.

| COB-ID | Byte 0   | Byte 1 |
|--------|----------|--------|
| 0x000  | oznámení | adresa |

Tabulka 7-5: Struktura telegramu NMT

Pokyny pro řízení automatických stavů CANopen jsou shrnuty v tabulce 7-6.

| Přechoy v obrázku 7-2:            | Instrukce | Význam podle obrázku 7-2          |
|-----------------------------------|-----------|-----------------------------------|
| (3), (6)                          | 0x01      | přechod do provozního stavu       |
| (5), (8)                          | 0x02      | přechod do stavu zastavení        |
| (2), (4), (7)                     | 0x80      | přechod do předoperačního stavu   |
| (1)                               | 0x81      | resetování elektroniky ventilu    |
| (9), (10), (11), (12), (13), (14) | 0x82      | resetování komunikačního rozhraní |

Tabulka 7-6: NMT pokyny

#### 7.2.4 Provozní datový objekt (SDO)

Provozní datové objekty se používají k přístupu do knihovny objektů ventilu pro zápis a čtení. Objekty SDO jsou pokaždé potvrzeny a přenos probíhá mezi dvěma účastníky, takzvaným modelem klient / server (viz obrázek 7-4).

Ventil může fungovat pouze jako server, a tím reaguje na zprávy SDO a sám neposílá požadavky jiným klientům. Zprávy SDO od ventilu ke klientovi mají charakter Node ID + 0x580 jako COB-ID (identifikátor komunikačního objektu). Pro požadavek od klienta k ventilu (serveru), se pro zprávu SDO očekává Node ID + 0x600 jako COB ID.

Standardní protokol pro přenos SDO vyžaduje 4 Byte pro zakódování směru přenosu, datového typu, indexu a subindexu. Tím tedy zbývají 4 Byte z 8 Byte datového pole CAN pro datový obsah.

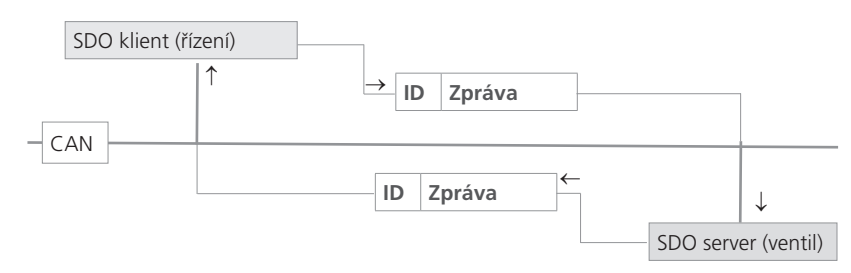

Obrázek 7-4: Vztah SDO klienta a serveru

Objekty SDO jsou určeny ke konfiguraci ventilu. Mají přístup do knihovny objektů, kde získávají méně frekventovaná data nebo konfigurační hodnoty, nebo slouží pro stahování většího množství dat. Stručný přehled vlastností SDO:

- > Lze přistupovat ke všem datům v knihovně objektů
- > Potvrzený přenos
- > Vztah klient / server během komunikace

Řídicí a uživatelská data z nerozdělené standardní SDO zprávy jsou distribuována pomocí CAN zprávy, jak je uvedeno v tabulce 7-7. Uživatelská data zprávy SDO mají až 4 Byte. Řídicími daty zprávy SDO (Cmd, index, subindex) je určen směr přístupu ke knihovně objektů a možný typ přenášených dat. Pro přesnou specifikaci SDO protokolu je třeba prostudovat "CiA Draft Standard 301".

| CAN CAN-ID DLC |               | Uživatelská data - zpráva CAN |     |       |   |          |                               |   |   |  |
|----------------|---------------|-------------------------------|-----|-------|---|----------|-------------------------------|---|---|--|
|                | DLC           | 0                             | 1   | 2     | 3 | 4        | 5                             | 6 | 7 |  |
| CANopen SDO    | COB-ID 11 bit | DLC                           | Cmd | Index |   | Subindex | Uživatelská data - zpráva CAN |   |   |  |

Tabulka 7-7: Struktura SDO zprávy

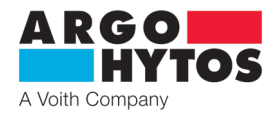

Příklad SDO požadavku na výrobní číslo ventilu z knihovny objektů na indexu 0x1018, subindexu 4 s délkou dat 32 bit je uveden v následující části Klient (řízení) posílá požadavek na čtení do ventilu s ID "Node ID" (viz tabulka 7-8).

| CAN CAN-ID                      | DLC            | Uživatelská data - zpráva CAN |       |      |          |                        |      |      |      |      |
|---------------------------------|----------------|-------------------------------|-------|------|----------|------------------------|------|------|------|------|
|                                 |                | 0                             | 1     | 2    | 3        | 4                      | 5    | 6    | 7    |      |
| CANopen COB-ID 11 bit           |                | Crad                          | Index |      | Subindex | Uživatelská data - SDO |      |      |      |      |
|                                 | DLC            | Cma                           | 1     | 0    | 0        | 3                      | 2    | 1    | 0    |      |
| Zpráva od klienta<br>do ventilu | 0x600+ Node ID | 0x08                          | 0x40  | 0x18 | 0x10     | 0x04                   | 0x00 | 0x00 | 0x00 | 0x00 |

Tabulka 7-8: SDO načte požadavek od klienta do serveru

Ventil reaguje na příslušnou SDO zprávu (viz tabulka 7-9), ve které jsou zakódovány datový typ, index, subindex a výrobní číslo ventilu, zde je to například výrobní číslo 200123 (0x30DBB).

| CAN CAN-ID            | DLC           | Uživatelská data - zpráva CAN |       |      |          |                        |      |      |      |      |
|-----------------------|---------------|-------------------------------|-------|------|----------|------------------------|------|------|------|------|
|                       |               | 0                             | 1     | 2    | 3        | 4                      | 5    | 6    | 7    |      |
| CANopen COB-ID 11 bit | DIC           | Cmd                           | Index |      | Subindex | Uživatelská data - SDO |      |      |      |      |
|                       |               | DLC                           | Cina  | 1    | 0        | 0                      | 3    | 2    | 1    | 0    |
| Zpráva od ventilu     | 0x580+Node ID | 0x08                          | 0x43  | 0x18 | 0x10     | 0x04                   | OxBB | 0x0D | 0x30 | 0x00 |

Tabulka 7-9: SDO načte odezvu serveru ke klientovi

Příklad pro nahrání dat (doby heartbeat) prostřednictvím SDO v seznamu objektů ventilu na indexu 0x1017 s délkou dat 16 bit je uveden níže. Klient (řízení) posílá požadavek na čtení do ventilu s ID "Node ID" (viz tabulka 7-10), aby se nastavila doba heartbeat na 1000 ms (0x3E8).

| CAN CAN-ID                      | DLC                    | Uživatelská data - zpráva CAN |       |      |          |                        |      |      |      |      |
|---------------------------------|------------------------|-------------------------------|-------|------|----------|------------------------|------|------|------|------|
|                                 |                        | 0                             | 1     | 2    | 3        | 4                      | 5    | 6    | 7    |      |
|                                 |                        | Cred                          | Index |      | Subindex | Uživatelská data - SDO |      |      |      |      |
| CANopen                         | ANopen COB-ID 11 bit D | DLC                           | Cina  | 1    | 0        | 0                      | 3    | 2    | 1    | 0    |
| Zpráva od klienta<br>do ventilu | 0x600+Node ID          | 0x08                          | 0x2B  | 0x17 | 0x10     | 0x00                   | 0xE8 | 0x03 | 0x00 | 0x00 |

Tabulka 7-10: SDO načte požadavek od klienta do serveru

Ventil reaguje pomocí příslušné SDO zprávy (viz tabulka 7-11), která potvrdí, že byl přístup úspěšný a že index a subindex, ke kterým byl přístup proveden, jsou zakódovány.

| CAN CAN-ID        | DLC                    | Uživatelská data - zpráva CAN |       |       |      |                        |      |      |      |      |
|-------------------|------------------------|-------------------------------|-------|-------|------|------------------------|------|------|------|------|
|                   |                        | 0                             | 1     | 2     | 3    | 4                      | 5    | 6    | 7    |      |
|                   |                        | Cred                          | Index | Index |      | Uživatelská data - SDO |      |      |      |      |
| CANopen           | CANopen COB-ID I DIT I | DLC                           | Cina  | 1     | 0    | 0                      | 3    | 2    | 1    | 0    |
| Zpráva od ventilu | 0x580+Node ID          | 0x08                          | 0x60  | 0x17  | 0x10 | 0x00                   | 0x00 | 0x00 | 0x00 | 0x00 |

Tabulka 7-11: SDO nahraje odezvu serveru ke klientovi

# 7.2.5 Procesní datový objekt (PDO)

Objekty PDO představují jeden nebo více datových záznamů, které jsou zrcadlově převáděny z knihovny objektů do CAN zprávy o velikosti až 8 Byte s cílem rychle přenést data a za co možná nejkratší dobu od "odesílatele" k jednomu nebo více "příjemcům" (viz obr. 7-5). Každý PDO má jedinečný COB-ID (identifikátor komunikačního objektu) a nastavuje se jediným uzlem, dá se však přijímat několika uzly a není potřeba ho potvrzovat. Objekty PDO jsou určeny pro přenos dat od snímačů k řídicímu prvku nebo pro přenos řídicích dat do regulátoru. Stručný překlad charakteristik PDO:

- > Ventil podporuje až dva přenášené objekty PDO (objekty TPDO) a až dva přijímané objekty PDO (objekty RPDO)
- » Mapování dat v objektech PDO je pevně stanoveno a nedá se měnit
- > COB-ID pro všechny objekty PDO lze volit bez omezení.
- > Všechny objekty PDO lze přenášet díky aktivování událostí / časem nebo se dají cyklicky aktivovat zprávou SYNCH.

#### Ventil podporuje dvě různé metody přenosu PDO.

- 1. U metody s aktivováním událostí nebo časem se přenos spouští pomocí interního časovače nebo události.
- 2. U metody s aktivací pomocí SYNCH, přenos probíhá v reakci na zprávu SYNCH (zpráva CAN vyslaná odesílatelem SYNCH bez uživatelských dat). Odezva PDO nastává buď při každé přijaté zprávě SYNCH, nebo se dá upravit po všech přijatých zprávách SYNCH s počtem n.

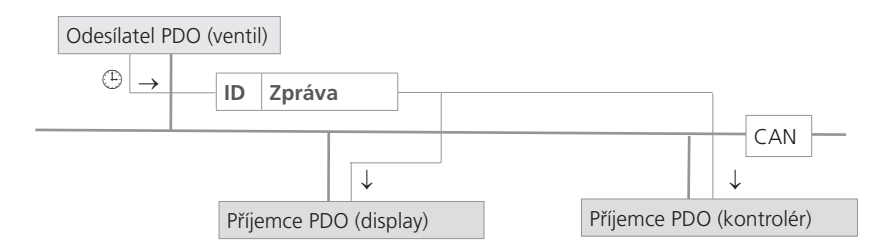

Obrázek 7-5: Vztah mezi příjemcem a odesílatelem PDO

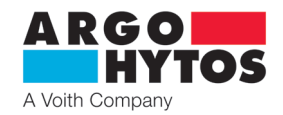

# 7.2.6 Mapování PDO objektů

Ventil podporuje až dva přenosy objektů PDO (objekty TPDO) pro umožnění nejúčinnějšího provozu sběrnice CAN. Ventil nepodporuje dynamické mapování objektů PDO, parametry mapování se dají v OD pouze číst, ale nikoli zapisovat.

Obrázek 7-7 ukazuje princip mapování PDO objektů z OD do TPDO, odpovídá normě CiA DS-301, kapitola 9.5.4.

Objekty, které jsou mapovány v TPDO 1 či 2 mohou být určeny v OD na indexu 0x1A00 až 0x1A01.

Mapování objektů RPDO se dá číst na indexu 0x1600 a 0x1601.

Struktura mapování objektů PDO je uvedena na obrázku 7-6. Každý PDO navíc obsahuje popis komunikačních parametrů, tj. typu přenosu, COB-ID, a pokud to připadá v úvahu i časovačů událostí. Komunikační parametry pro TPDO 1 a 2 jsou dokumentovány v OD na indexu 0x1800 až 0x1801. Pro objekty RPDO lze komunikační parametry přečíst na indexu 0x1400 až 0x1401.

Byte: MSB LSB Index (16-bit) Subindex (8-bit) Délka objektu v bit (8-bit)

Obrázek 7-6: Základní struktura položky mapování PDO

Na základě řídicího režimu ventilu se může měnit obsah mapování PDO

| Kompletr | ní OD, s m | napovatelným | ni objekty              | ] |           |          |               |
|----------|------------|--------------|-------------------------|---|-----------|----------|---------------|
| Index    | Sub        | Тур          | Objekt                  |   | Parametry | mapování | TPDO1 v OD na |
|          |            |              |                         |   | indexu ux | IAUU     |               |
| 6040 h   | 00         | U16          | Řídicí slovo zařízení   |   | Sub       | Тур      | Hodnota       |
|          |            |              |                         | 1 | 00        | U8       | 02            |
| 6041 h   | 00         | U16          | Stavové slovo zařízení  |   | 04        | U32      | 0x6041001     |
|          |            |              |                         | 1 |           |          |               |
| 6301 h   | 01         | S16          | Skutečná hodnota polohy |   | 03        | U32      | 0x6301011     |
|          |            |              |                         | ] |           |          |               |
| 6381 h   | 01         | S16          | Skutečná hodnota tlaku  | ] |           |          |               |
|          |            |              |                         | ] |           |          |               |

|             | 04           | 032     | 0    | JX604  | 10010 |   |   |   |   |   |
|-------------|--------------|---------|------|--------|-------|---|---|---|---|---|
|             |              |         |      |        |       |   |   |   |   |   |
| $\geqslant$ | 03           | U32     | (    | )x630′ | 10110 |   |   |   |   |   |
|             |              |         |      |        |       |   |   |   |   |   |
|             |              |         |      |        |       |   |   |   |   |   |
|             |              |         |      |        |       |   |   |   |   |   |
|             |              |         |      |        |       |   |   |   |   |   |
|             |              |         |      |        |       | 1 |   |   |   |   |
|             | TPDO1        |         | Stav |        | Pozic | e |   |   |   |   |
|             | Byte ve zprá | ávě CAN | 0    | 1      | 2     | 3 | 4 | 5 | 6 | 7 |

| Parametry r | Parametry mapování TPDO1 v OD |         |  |  |  |  |
|-------------|-------------------------------|---------|--|--|--|--|
| na indexu 0 | na indexu 0x1800              |         |  |  |  |  |
| Sub         | Тур                           | Hodnota |  |  |  |  |

| Sub | Тур | Hodnota           |
|-----|-----|-------------------|
| 00  | U8  | nejvyšší subindex |
| 01  | U32 | COB-ID            |
| 02  | U8  | typ               |
| 03  | -   | neobsazen         |
| 04  | -   | neobsazen         |
| 05  | U16 | časovač událostí  |

| Obrázek 7-7: Princip | mapování většího | počtu OD | objektů do | TPDO |
|----------------------|------------------|----------|------------|------|

Ventil podporuje určité typy TPDO (viz tabulka 7-12), které mohou být zadány pro příslušné komunikační parametry objektů TPDO (viz obrázek 7-7).

| Typy TPDO podporované ventilem |             |          |            |          |           |  |  |  |  |
|--------------------------------|-------------|----------|------------|----------|-----------|--|--|--|--|
| Тур                            | Podporováno | Cyklické | Necyklické | Synchron | Asynchron |  |  |  |  |
| 0                              | ano         |          | Х          | Х        |           |  |  |  |  |
| 1-240                          | ano         | Х        |            | Х        |           |  |  |  |  |
| 241-253                        | ne          |          |            |          |           |  |  |  |  |
| 254                            | ano         |          |            |          | Х         |  |  |  |  |
| 255                            | ano         |          |            |          | Х         |  |  |  |  |

Příklad nastavení PDO kanálu

| 1. | Nastavení COB ID - příjem  | 60Ah 23 00 14 01 0A 02 00 00h (200 + A)     |
|----|----------------------------|---------------------------------------------|
| 2. | Nastavení typu přenosu PDO | 60Ah 2F 00 14 02 FF 00 00 00h (asynchronní) |
| 3. | Nastavení COB ID - přenos  | 60Ah 23 00 18 01 8A 01 00 00h (180 + A)     |
| 4. | Nastavení časování přenosu | 60Ah 2B 00 18 05 64 00 00 00h (100ms)       |

Po těchto čtyřech krocích bude ventil s Node ID Ah přijímat požadovanou hodnotu na COB ID 20Ah a bude každých 100 ms posílat zprávu s COB ID 18Ah obsahující stavové slovo zařízení a hodnotu skutečné polohy.

#### 7.2.7 Podrobný popis CANopen knihovny objektů

Tabulka 7-13 ukazuje část knihovny objektů, který se vztahuje ke komunikaci. Zde jsou uvedena možná nastavení, která odpovídají standardu CANopen, jak je popsáno v DS 301.

Příslušný EDS soubor pro ventil je dostupný na domovské stránce www.ARGO-HYTOS.com.

| Profilová oblast komunikace         |   |                                   |     |             |                 |                   |  |  |  |
|-------------------------------------|---|-----------------------------------|-----|-------------|-----------------|-------------------|--|--|--|
| Index (hex) Sub                     |   | Název                             | Тур | Atrib.      | Výchozí hodnota | Poznámky          |  |  |  |
| 1000                                | 0 | Typ zařízení                      | U32 | čtení       | 198h            |                   |  |  |  |
| 1001 0 Chybový registr U8 čtení 00h |   |                                   |     |             |                 |                   |  |  |  |
| 1003                                |   | Předdefinované chybové pole       |     |             |                 |                   |  |  |  |
|                                     | 0 | Počet položek                     | U8  | čtení/zápis | 0xh             | nejvyšší subindex |  |  |  |
|                                     | х | Standardní položka chybového pole | U32 | čtení       |                 |                   |  |  |  |
| 1005                                | 0 | Zpráva COB_ID SYNC                | U32 | čtení/zápis | 0x80            | =< 7FFh           |  |  |  |

Tabulka 7-12: Popis typů TPDO

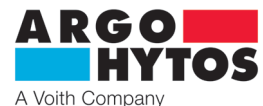

| 1006 | 0 | Perioda komunikačního cyklu | U32    | čtení/zápis |                                              |                                                                          |
|------|---|-----------------------------|--------|-------------|----------------------------------------------|--------------------------------------------------------------------------|
| 1008 | 0 | Název zařízení výrobce      | Strina | čtení       | "PRM9"                                       |                                                                          |
| 1009 | 0 | Verze HW výrobce            | String | čtení       | "1.00"                                       |                                                                          |
| 100A | 0 | Verze software výrobce      | string | čtení       | Závisí na aktuálním<br>firmware              | např.: "1.01"                                                            |
| 1014 | 0 | COB ID emergency zpráv      | U16    | čtení/zápis | 80000000h - aktivní<br>80000080h - neaktivní |                                                                          |
| 1017 | 0 | Doba heartbeat odesílatele  | U16    | čtení/zápis | 1000ms (0x3E8)                               | doba heartbeat v ms                                                      |
| 1018 |   | Identita                    | record | čtení       |                                              |                                                                          |
|      | 0 | Počet položek               | U8     | čtení       | 04h                                          | nejvyšší subindex                                                        |
|      | 1 | Vendor ID                   | U32    | čtení       | 000000E6h                                    | Argo Hytos GmbH                                                          |
|      | 2 | Produktový klíč             | U32    | čtení       |                                              | v závislosti na zařízení                                                 |
|      | 3 | Číslo revize                | U32    | čtení       |                                              | v závislosti na zařízení                                                 |
|      | 4 | Výrobní číslo               | U32    |             |                                              |                                                                          |
| 1F80 | 0 | Spuštění NMT                | U32    | čtení/zápis | 2                                            | 2 = neautomaticky schopný provozu<br>0 = automaticky schopný provozu     |
| 1400 |   | Přijetí parametru PDO1      | record |             |                                              |                                                                          |
|      | 0 | Počet položek               | U8     | čtení       | 02h                                          | nejvyšší subindex                                                        |
|      | 1 | COB-ID                      | U32    | čtení/zápis | 2 <sup>30</sup> +200h+Node ID                | COB-ID použitý objektem PDO 181h1FFh,<br>lze změnit ve stavu mimo provoz |
|      | 2 | Typ přenosu                 | U8     | čtení/zápis | FFh                                          | COB-ID použitý objektem PDO 181h1FFh,<br>lze změnit ve stavu mimo provoz |
| 1401 |   | Přijetí parametru PDO2      | record |             |                                              |                                                                          |
|      | 0 | Počet položek               | U8     | čtení       | 02h                                          | nejvyšší subindex                                                        |
|      | 1 | COB-ID                      | U32    | čtení/zápis | 2 <sup>30</sup> +300h+Node ID                | COB-ID použitý objektem PDO 181h1FFh,<br>Ize změnit ve stavu mimo provoz |
|      | 2 | Typ přenosu                 | U8     | čtení/zápis | FFh                                          | COB-ID použitý objektem PDO 181h1FFh,<br>lze změnit ve stavu mimo provoz |
| 1600 |   | Parametr mapování RPDO1     | record |             |                                              |                                                                          |
|      | 0 | Počet položek               | U8     | čtení       | 02h                                          | nejvyšší subindex                                                        |
|      | 1 | Parametr 1                  | U32    | čtení       | 60400010h                                    | řídicí slovo zařízení                                                    |
|      | 2 | Parametr 2                  | U32    | čtení       | 63000110h                                    | v řídicím režimu 2                                                       |
|      |   |                             |        |             | 6600(0110h)                                  | v řídicím režimu 9                                                       |
| 1601 |   | Přijetí parametru PDO2      | record |             |                                              |                                                                          |
|      | 0 | Počet položek               | U8     | čtení       | 01h                                          | nejvyšší subindex                                                        |
|      | 1 | Parametr 1                  | U32    | čtení       | 0x21000210                                   |                                                                          |
| 1800 |   | Přenos parametru PDO1       | record |             |                                              |                                                                          |
|      | 0 | Počet položek               | U8     | čtení       | 05h                                          | nejvyšší subindex                                                        |
|      | 1 | COB-ID                      | U32    | čtení/zápis | 180h+Node ID                                 | COB-ID použitý objektem PDO 181h1FFh,<br>lze změnit ve stavu mimo provoz |
|      | 2 | Typ přenosu                 | U8     | čtení/zápis | FFh                                          | cyklické + synchronní,<br>asynchronní hodnoty: 1-240, 254, 255           |
|      | 5 | Casovač událostí            | U16    | čtení/zápis | 1388h                                        | časování událostí v ms pro asynchronní TPDO1                             |
| 1801 |   | Přenos parametru PDO2       | record |             |                                              |                                                                          |
|      | 0 | Počet položek               | U8     | čtení       | 05h                                          | nejvyšší subindex                                                        |
|      | 1 | COB-ID                      | U32    | čtení/zápis | 280h+Node ID                                 |                                                                          |
|      | 2 | Typ přenosu                 | U8     | čtení/zápis | FFh                                          | cyklické + synchronní,<br>asynchronní hodnoty: 1-240, 254, 255           |
|      | 5 | Casovač událostí            | U16    | čtení/zápis | 1388h                                        | časování událostí v ms pro asynchronní TPDO1                             |
| 1A00 |   | Parametr mapování TPDO1     | record |             |                                              |                                                                          |
|      | 0 | Počet položek               | U8     | čtení       | 02h                                          | nejvyšší subindex                                                        |
|      | 1 | 1. apl. objekt k mapování   | U32    | komun.      | 60410010h                                    | stavové slovo zařízení                                                   |
|      | 2 | 2. apl. objekt k mapování   | U32    | komun.      | 63010110h                                    | v řídicím režimu 2                                                       |
|      |   | -                           |        |             | 6600(0110h)                                  | v řídicím režimu 9                                                       |
| 1A01 |   | Parametr mapování TPDO2     | record | ×. /        |                                              |                                                                          |
|      | 0 | Počet položek               | 08     | čtení       | 02h                                          | nejvyšší subindex                                                        |
|      | 1 | 1. apl. objekt k mapování   | U32    | komun.      | 21000110h                                    | externí snímač                                                           |
|      | 2 | 2. apl. objekt k mapování   | U32    | komun.      | 21000510h                                    | externí snímač po linearizaci                                            |

Tabulka 7-13: "Profilová oblast komunikace", seznam objektů týkajících se komunikace

Specifické objekty všech ventilů jsou umístěny v knihovně objektů počínaje indexem 2000h a jsou uvedeny v tabulce 7-14. Tato část seznamu objektů mapuje specifická data ventilu a parametry. Navíc jsou podporovány některé konfigurační volby, které nezajišťuje DS-408.

| Idnex (hex) | Sub | Název                                                    | Тур   | Atrib.      | Výchozí hodnota | Poznámky          |
|-------------|-----|----------------------------------------------------------|-------|-------------|-----------------|-------------------|
| 2000        |     | Linearizace charakteristiky<br>generátoru žádané hodnoty | array |             |                 |                   |
|             | 0   | Počet položek                                            | U8    | čtení       | 09h             | nejvyšší subindex |
|             | 1   | Hodnota XA                                               | S16   | čtení/zápis | -1638416384     |                   |
|             |     | Hodnota XBXH                                             | S16   | čtení/zápis | -1638416384     |                   |
|             | 9   | Hodnota XI                                               | S16   | čtení/zápis | -1638416384     |                   |
| 2001        |     | Linearizace charakteristiky<br>generátoru žádané hodnoty | array |             |                 |                   |
|             | 0   | Počet položek                                            | U8    | čtení       | 09h             | nejvyšší subindex |
|             | 1   | Hodnota YA                                               | S16   | čtení/zápis | -1638416384     |                   |
|             |     | Hodnota YBYH                                             | S16   | čtení/zápis | -1638416384     |                   |
|             | 9   | Hodnota YI                                               | S16   | čtení/zápis | -1638416384     |                   |

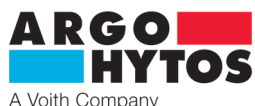

| 2002 |   | Teplota elektroniky                                              | S8     | čtení       |             | v °C              |
|------|---|------------------------------------------------------------------|--------|-------------|-------------|-------------------|
| 2003 |   | Napájecí napětí                                                  | U16    | čtení       |             | v mV              |
| 2004 |   | Parametry omezovače proudu                                       | record |             |             |                   |
|      | 0 | Počet položek                                                    | U8     | čtení       | 03h         | nejvyšší subindex |
|      | 1 | CURNORM                                                          | U16    | čtení       | 04000       | v mA              |
|      | 2 | LIMIT A                                                          | U16    | čtení/zápis | 0CURNORM    | v mA              |
|      | 3 | LIMIT B                                                          | U16    | čtení/zápis | 0CURNORM    | v mA              |
| 2005 |   | Externí snímač                                                   | record |             |             |                   |
|      | 0 | Počet položek                                                    | U8     | čtení       | 04h         | nejvyšší subindex |
|      | 1 | Typ vstupu signálu snímače                                       | U16    | čtení/zápis | 014         | viz tabulka 7-15  |
|      | 2 | Inverze signálu snímače                                          | U8     | čtení/zápis | 0           | 0 = off, 1 = on   |
|      | 3 | Posunutí nuly pro signál snímače                                 | S16    | čtení/zápis | -1638416384 |                   |
|      | 4 | Zesílení pro signál snímače                                      | U16    | čtení/zápis | 1638365535  |                   |
| 2006 |   | Linearizace charakteristiky<br>externího snímače                 | array  |             |             |                   |
|      | 0 | Počet položek                                                    | U8     | čtení       | 09h         | nejvyšší subindex |
|      | 1 | Hodnota XA                                                       | S16    | čtení/zápis | -1638416384 |                   |
|      |   | Hodnota XBXH                                                     | S16    | čtení/zápis | -1638416384 |                   |
|      | 9 | Hodnota XI                                                       | S16    | čtení/zápis | -1638416384 |                   |
| 2007 |   | Linearizace charakteristiky<br>externího snímače                 | array  |             |             |                   |
|      | 0 | Počet položek                                                    | U8     | čtení       | 09h         | nejvyšší subindex |
|      | 1 | Hodnota YA                                                       | S16    | čtení/zápis | -1638416384 |                   |
|      |   | Hodnota YBYH                                                     | S16    | čtení/zápis | -1638416384 |                   |
|      | 9 | Hodnota YI                                                       | S16    | čtení/zápis | -1638416384 |                   |
| 2008 |   | Linearizace charakteristiky<br>externího snímače zapnuto/vypnuto | U8     | čtení/zápis |             | 0 = off, 1 = on   |
| 2100 |   | Data externího snímače                                           | record |             |             |                   |
|      | 0 | Počet položek                                                    | U8     | čtení       | 06h         | nejvyšší subindex |
|      | 1 | Hodnota signálu snímače                                          | S16    | čtení       | -1638416384 |                   |
|      | 2 | Vstup signálu snímače                                            | S16    | zápis       | -1638416384 |                   |
|      | 3 | Snímač po inverzi                                                | S16    | čtení       | -1638416384 |                   |
|      | 4 | Snímač po posunutí nuly                                          | S16    | čtení       | -1638416384 |                   |
|      | 5 | Snímač po zesílení                                               | S16    | čtení       | -1638416384 |                   |
|      | 6 | Snímač po linearizaci                                            | S16    | čtení       | -1638416384 |                   |

Tabulka 7-14: Část komunikačního profilu CANopen vyhrazená výrobci

Význam nastavení pro vstup externího snímače je uveden v tabulce 7-15

| Index / subindex                   | Popis                       | Roz | pis           |                                                                                 |
|------------------------------------|-----------------------------|-----|---------------|---------------------------------------------------------------------------------|
|                                    |                             | 0   | $\rightarrow$ | 020 mA                                                                          |
|                                    |                             | 1   | $\rightarrow$ | 10±10 mA                                                                        |
|                                    |                             | 2   | $\rightarrow$ | 420 mA                                                                          |
|                                    |                             | 3   | $\rightarrow$ | 12±8 mA                                                                         |
|                                    |                             | 4   | $\rightarrow$ | ±10 mA                                                                          |
|                                    |                             | 5   | $\rightarrow$ | ±10 mA                                                                          |
|                                    |                             | 6   | $\rightarrow$ | 010 V jednomagnet                                                               |
|                                    |                             | 7   | $\rightarrow$ | 5±5 V                                                                           |
|                                    |                             | 8   | $\rightarrow$ | ±10 V jednomagnet                                                               |
| 2005 / 01                          | Signál snímače / Tvp vstupu | 9   | $\rightarrow$ | ±10 V                                                                           |
| 2005 <sub>h</sub> 701 <sub>h</sub> | Signal Shimace / Typ Vstapa | 10  | $\rightarrow$ | Poměrový (U napájení/2) 024 V                                                   |
|                                    |                             | 11  | $\rightarrow$ | Poměrový (U napájení/2) 12±12 V                                                 |
|                                    |                             | 14  | $\rightarrow$ | Hodnota je přijímána přes CANopen 2100 <sub>h</sub> /02 <sub>h</sub> nebo RPDO2 |

Tabulka 7-15: Rozpis typů vstupu pro vstup externího snímače

Tabulka 7-16 poskytuje přehled položek seznamu objektů týkajících se ventilu, které jsou strukturovány podle CiA DS 408.

| Index (hex) | Sub (hex) | Název                      | Тур | h      | Min.            | Max.  | Atrib.      | CiA 408 Ref. |
|-------------|-----------|----------------------------|-----|--------|-----------------|-------|-------------|--------------|
| 6040        | 0         | Řídicí slovo zařízení      | U16 |        |                 |       | čtení/zápis | 7.2.2.1.1    |
| 6041        | 0         | Stavové slovo zařízení     | U16 |        |                 |       | čtení       | 7.2.2.1.2    |
| 6042        | 0         | Režim zařízení             | S8  | 1      |                 |       | čtení/zápis | 7.2.2.1.3    |
| 6043        | 0         | Režim řízení zařízení      | S8  | 2 vých | ozí (9 možnost) |       | čtení/zápis | 7.2.2.1.4    |
| 605F        | 0         | Kapacita zařízení          | U32 |        |                 |       | čtení       | 7.2.2.2.9    |
| 6200        | 0         | Počet položek              | U8  | 1      |                 |       | čtení       | 7.2.5.1.1    |
| 6300        | 1         | Poloha (příkazová hodnota) | S16 |        | -16384          | 16384 | čtení/zápis | 7.2.5.1.1    |
| 6201        | 0         | Počet položek              | U8  | 1      |                 |       | čtení       | 7.2.5.1.2    |
| 0501        | 1         | Poloha (skutečná hodnota)  | S16 |        | -16384          | 16384 | čtení       | 7.2.5.1.2    |
| 6210        | 0         | Počet položek              | U8  | 1      |                 |       | čtení       | 7.2.5.1.4    |
| 0510        | 1         | Hodnota požadavku          | S16 |        | -16384          | 16384 | čtení       | 7.2.5.1.4    |
| 6330        | 0         | Typ rampy                  | S8  | 3      | 3               | 3     | čtení/zápis | 7.2.5.1.12   |

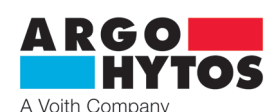

| (222   | 0 | Počet položek                                                                      | U8   | 1    |             |            | čtení       | 7.2.5.1.14 |
|--------|---|------------------------------------------------------------------------------------|------|------|-------------|------------|-------------|------------|
| 6332   | 1 | Čas zrychlení - kladný                                                             | U16  | 0    | 0           | 40000      | čtení/zápis | 7.2.5.1.14 |
| 6222   | 0 | Počet položek                                                                      | U8   | 1    |             |            | čtení       | 7.2.6      |
| 0333   | 1 | Čas zrychlení - záporný                                                            | U16  | 0    | 0           | 40000      | čtení/zápis | 7.2.6      |
| CODE   | 0 | Počet položek                                                                      | U8   | 1    |             |            | čtení       | 7.2.6.1.2  |
| 0555   | 1 | Čas zpomalení - kladný                                                             | U16  | 0    | 0           | 40000      | čtení/zápis | 7.2.6.1.2  |
| 6336   | 0 | Počet položek                                                                      | U8   | 1    |             |            | čtení       | 7.2.6.1.3  |
| 0000   | 1 | Čas zpomalení - záporný                                                            | U16  | 0    | 0           | 40000      | čtení/zápis | 7.2.6.1.3  |
| 6340   | 0 | Typ zisku přímo závislý na generátoru žádané<br>hodnoty                            | S8   | -1   | -1          | -1         | čtení/zápis | 7.2.6.1.4  |
| 6341   | 0 | Cinitel zesílení přímo závislý na generátoru žádané<br>hodnoty                     | U32  |      |             |            | čtení/zápis | 7.2.6.1.5  |
| 6342   | 0 | Typ kompenzace pásma necitlivosti<br>generátoru žádané hodnoty                     | S8   | 1    | 1           | 1          | čtení/zápis | 7.2.6.1.6  |
| 62.42  | 0 | Počet položek                                                                      | U8   | 1    |             |            | čtení       | 7.2.6.1.7  |
| 6343   | 1 | Kompenzace pásma necitlivosti, skok<br>kladného signálu                            | S16  | 0    | 0           | 16384      | čtení/zápis | 7.2.6.1.7  |
| CD 4 4 | 0 | Počet položek                                                                      | U8   | 1    |             |            | čtení       | 7.2.6.1.8  |
| 6344   | 1 | Kompenzace pásma necitlivosti, skok<br>záporného signálu                           | S16  | 0    | 0           | 16384      | čtení/zápis | 7.2.6.1.8  |
| 6345   | 0 | Počet položek                                                                      | U8   | 1    |             |            | čtení       | 7.2.6.1.9  |
|        | 1 | Kompenzace pásma necitlivosti, práh                                                | S16  | 0    | 0           | 16384      | čtení/zápis | 7.2.6.1.9  |
| 6346   | 0 | Linearizace charakteristiky<br>generátoru žádané hodnoty                           | S8   | 0    | -1          | 0          | čtení/zápis | 7.2.6.1.10 |
| 6350   | 0 | Počet položek                                                                      | U8   | 1    |             |            | čtení       | 7.2.6.1.11 |
|        | 1 | Odchylka řízení                                                                    | S16  |      | -16384      | 16384      | čtení       | 7.2.6.1.11 |
| 6351   | 0 | Typ řídicího monitoringu                                                           | S8   | 2    | 2           | 2          | čtení/zápis | 7.2.6.1.12 |
| 6352   | 0 | Počet položek                                                                      | U8   | 1    |             |            | čtení       | 7.2.6.1.13 |
|        | 1 | Dopravní zpoždění řídicího monitoringu v ms                                        | U16  | 1000 | 0           | 5000       | čtení/zápis | 7.2.6.1.13 |
| 6353   | 0 | Počet položek                                                                      | 08   | 1    | _           |            | čtení       | 7.2.6.1.14 |
|        | 1 | Práh řídicího monitoringu                                                          | S16  | 1600 | 0           | 16384      | čtení/zápis | 7.2.6.1.14 |
| 6360   | 0 | Typ dynamického mazání                                                             | S8   | 1    | 1           | 1          | čtení/zápis | 7.2.6.1.17 |
| 6361   | 0 | Počet položek                                                                      | 08   | 1    |             | 1.62.0.1   | čteni       | 7.2.6.1.18 |
|        | 1 | Amplituda dynamického mazání                                                       | 016  |      | 0           | 16384      | čteni/zápis | 7.2.6.1.18 |
| 6362   | 0 | Počet položek                                                                      | 08   | 1    |             | 65000      | čteni       | 7.2.6.1.19 |
|        | 1 | Frekvence dynamického mazání                                                       | 016  | 2    | 0           | 65000      | čteni/zápis | 7.2.6.1.19 |
| 6600   | 0 | Pocet polozek                                                                      | 08   | 3    | 1070744004  | 1070744024 | X1          | 7.2.7.4.1  |
|        | 0 | Hodnota prikazu pri rizeni polony (dpc) ridici rezim 9                             | 032  | 2    | -10/3/41824 | 10/3/41824 | cteni/zapis | 7.2.7.4.1  |
| 6601   | 0 | Počet polozek                                                                      | 08   | 3    | 1072741024  | 1072741024 | čtapí       | 7.2.7.4.2  |
|        | 0 | Skulecha hodnola (upc) huici rezim 9                                               | 032  | 2    | -10/3/41824 | 10/3/41824 | cteni       | 7.2.7.4.2  |
| 6603   | 1 | Proporcionální cložka (dpc) řídící rožim 9                                         | 1122 | 5    | 0           | 10727/102/ | čtoní/zánic | 7.2.7.4.4  |
|        | 0 |                                                                                    | 110  | 2    | 0           | 1073741824 | cternizapis | 7.2.7.4.4  |
| 6604   | 1 | Počet položek<br>Dorivační složka (dpc) řídící rožim 9                             | 1122 | 5    | 1072741924  | 10727/102/ | čtoní/zánic | 7.2.7.4.5  |
|        | 0 | Počot položek                                                                      | 110  | 2    | -10/3/41824 | 1073741824 | ctern/zapis | 7.2.7.4.5  |
| 6605   | 1 | Znoždění (DT1) (dpc) řídící rožim 9                                                | 1132 | 5    | 0           | 10737/182/ | čtení/zánic | 72746      |
|        | 1 | Typ consult integrační cložky (dpc) řídící rožim $\Omega$                          | 110  | 0    | 0           | 255        | čtoní/zápis | 7.2.7.4.0  |
| 6608   |   |                                                                                    | 00   | 0    | 0           | 200        | cternizapis | 1.2.1.4.1  |
|        | 0 | Počet položek                                                                      | U8   | 3    |             |            |             | 7.2.7.4.8  |
| 6609   | 1 | Integrační složka (dpc),<br>(když "typ sepnutí integrační složky=1) řídící režim 9 | U32  |      | 0           | 1073741824 | čtení/zápis | 7.2.7.4.8  |

Tabulka 7-16: SDO slovník pro ventil, CiA profil zařízení 408

Pro parametry 6603,6604,6605,6608 a 6609 platí, že zdrojová hodnota parametrů vychází z hodnot nastavených prostřednictvím software. Důvod je ten, že software pracuje s parametry uloženými v paměti EEPROM a zmíněné parametry jsou uloženy ve FLASH paměti, z důvodu dlouhé životnosti elektroniky v případě častého přepisování parametrů. FLASH paměť se bez napájení smáže, proto po restartu ventil vychází z paměti EEPROM.

# 7.3 Adresování, přenosová rychlost, zobrazení LED diodami

Node ID ventilu a přenosovou rychlost CAN lze definovat pomocí software i hardware. Dostupné jsou otočné přepínače s 16 polohami pro konfiguraci rozhraní (CANopen / analog), přenosové rychlosti a Node ID.

# K dispozici jsou dvě LED diody po zobrazování stavové informace rozhraní CANopen.

#### 7.3.1 Hlavní menu

Funkce dostupného otočného přepínače (viz obrázek 7-8) je podrobně popsána v tabulce 7-17.

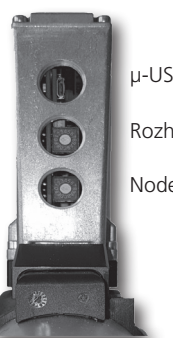

µ-USB

Rozhraní / přenosová rychlost

www.argo-hytos.com

Node ID

Obrázek 7-8: Uspořádání a popis otočného přepínače

Strana 15

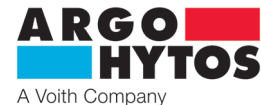

| Otočný přepínač | Hodnota | Výsledný účinek                                                                                                    |                                                         |  |  |  |  |  |  |  |
|-----------------|---------|----------------------------------------------------------------------------------------------------|---------------------------------------------------------|--|--|--|--|--|--|--|
|                 | 0       | Žádaná hodnota je přijímaná pouze přes analogové lokální rozhraní.<br>CAN terminátor není aktivní.<br>Tím se kompletně deaktivuje CANopen.<br>Tato poloha přepínače se využívá také pro konfiguraci firmware pro provoz / provedení bez CAN.                                                                                                    |                                                         |  |  |  |  |  |  |  |
| ost             | 1       | Rezervováno pro budoucí použití (prozatím steiný účinek jako poloba 0)                                                                                                    |                                                         |  |  |  |  |  |  |  |
| chlo            | 2       |                                                                                                    | 20 kbit/s                                               |  |  |  |  |  |  |  |
| ý ľ             | 3       |                                                                                                    | 50 kbit/s                                               |  |  |  |  |  |  |  |
| SOV             | 4       | Zádaná hodnota je standardně přenášena přes CANopen, ale lze ji konfigurovat pomocí 0x604F,                                                                                                    | 125 kbit/s                                              |  |  |  |  |  |  |  |
|                 | 5       | Lokální zařízení.                                                                                                    | 250 kbit/s                                              |  |  |  |  |  |  |  |
| přé             | 6       | CAN terminátor není ve výchozím nastavení aktivní, lze ho však aktivovat pomocí USB příkazu,                                                                                                    | 500 kbit/s                                              |  |  |  |  |  |  |  |
| juí /           | 7       |                                                                                                    | 800 kbit/s                                              |  |  |  |  |  |  |  |
| thra            | 8       |                                                                                                    | 1000 kbit/s                                             |  |  |  |  |  |  |  |
| Roz             | 9       |                                                                                                    | 20 kbit/s                                               |  |  |  |  |  |  |  |
|                 | А       |                                                                                                    | 50 kbit/s                                               |  |  |  |  |  |  |  |
|                 | В       | Žádaná hodnota je přijímána prostřednictvím CANopen                                                                                                    | 125 kbit/s                                              |  |  |  |  |  |  |  |
|                 | С       | CAN terminátor není ve výchozím nastavení aktivní, lze ho však aktivovat pomocí USB příkazu,                                                                                                    | 250 kbit/s                                              |  |  |  |  |  |  |  |
|                 | D       | viz kapitola 8.7.                                                                                                    | 500 kbit/s                                              |  |  |  |  |  |  |  |
|                 | E       |                                                                                                    | 800 kbit/s                                              |  |  |  |  |  |  |  |
|                 | F       |                                                                                                    | 1000 kbit/s                                             |  |  |  |  |  |  |  |
|                 | 0       | Node ID ventilu je definováno pomocí software. Node ID lze nastavit přes USB, viz kapitola 8.7.                                                                                                    |                                                         |  |  |  |  |  |  |  |
|                 | 1       | LSS a Autobitrate jsou aktivovány, otočný přepínač rozhraní / přenosová rychlost nemá při aktivním<br>funkci.<br>Standardní hodnota je přenášena přes CANopen, ale lze ji konfigurovat pomocí 0x6042, viz CiA 40<br>6042h: Režim zařízení.<br>CAN terminátor není ve výchozím nastavení aktivní, lze ho však aktivovat pomocí USB příkazu, viz k | CANopen žádnou<br>18: 7.2.2.1.3 Objekt<br>kapitola 8.7. |  |  |  |  |  |  |  |
|                 | 2       | Node ID 10 <sub>d</sub>                                                                                                    |                                                         |  |  |  |  |  |  |  |
|                 | 3       | Node ID 15 <sub>d</sub>                                                                                                    |                                                         |  |  |  |  |  |  |  |
|                 | 4       | Node ID 20 <sub>d</sub>                                                                                                    |                                                         |  |  |  |  |  |  |  |
| de I            | 5       | Node ID 25 <sub>d</sub>                                                                                                    |                                                         |  |  |  |  |  |  |  |
| No              | 6       | Node ID 30 <sub>d</sub>                                                                                                    |                                                         |  |  |  |  |  |  |  |
|                 | 7       | Node ID 35 <sub>d</sub>                                                                                                    |                                                         |  |  |  |  |  |  |  |
|                 | 8       | Node ID 40 <sub>d</sub>                                                                                                    |                                                         |  |  |  |  |  |  |  |
|                 | 9       | Node ID 45 <sub>d</sub>                                                                                                    |                                                         |  |  |  |  |  |  |  |
|                 | А       | Node ID 50 <sub>d</sub>                                                                                                    |                                                         |  |  |  |  |  |  |  |
|                 | В       | Node ID 55 <sub>d</sub>                                                                                                    |                                                         |  |  |  |  |  |  |  |
|                 | С       | Node ID 60 <sub>d</sub>                                                                                                    |                                                         |  |  |  |  |  |  |  |
|                 | D       | Node ID 65 <sub>d</sub>                                                                                                    |                                                         |  |  |  |  |  |  |  |
|                 | E       | Node ID 70 <sub>d</sub>                                                                                                    |                                                         |  |  |  |  |  |  |  |
|                 | F       | Node ID 75.                                                                                                    |                                                         |  |  |  |  |  |  |  |

Tabulka 7-17: Popis funkcí otočného přepínače

# 7.3.2 LED indikátory CANopen

Založeno na CiA DS 303, kapitola 4.2, kódy blikání LED diod jsou definovány podle obrázku 7-9.

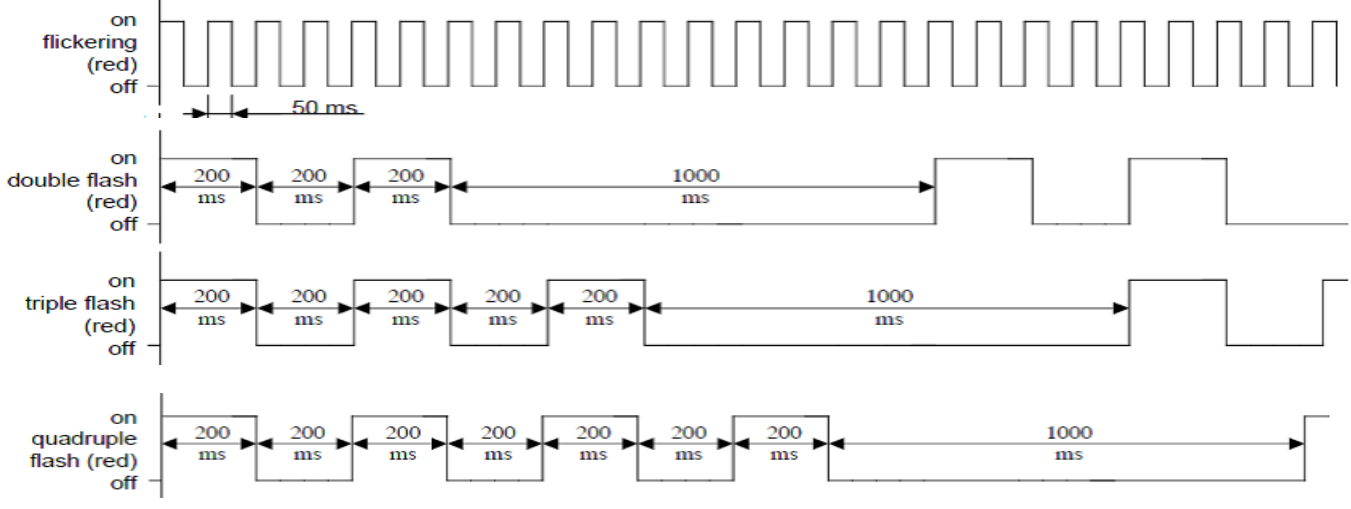

Obrázek 7-9: Stavy indikátoru podle CiA DS 303.

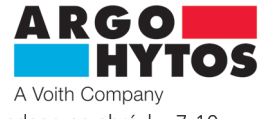

Kombinace kódů blikání LED diod ve vztahu k CANopen je zakódována podle tabulky 7-18. Přiřazení názvů LED diod je uvedeno na obrázku 7-10. Pro větší počet překrývajících se stavů / poruch, viz tabulku 5-2, stránka 7.

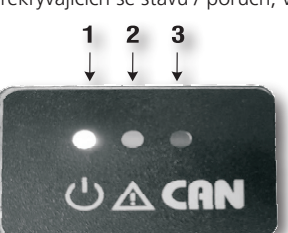

LED dioda 1 - napájení
LED dioda 2 - chyba

3. LED dioda 3 - CANopen

Obrázek 7-10: Popis LED indikátorů

Tabulka 7-18: LED indikátory CANopen

| LED1<br>RGB (PWR) | LED2<br>(červená; ERROR) | LED3<br>(Oranžová; CAN/BUS) | Popis                                                                                                    | Typ zprávy                  | Chybový kód<br>CANopen (hex) |
|-------------------|--------------------------|-----------------------------|----------------------------------------------------------------------------------------------------|-----------------------------|------------------------------|
| zelená            | vypnuto                  | 2,5Hz                       | žádná chyba, CANopen PRE-OPERATIONAL                                                                                               | status                      | 0000                         |
| zelená            | vypnuto                  | jedno bliknutí              | žádná chyba, CANopen STOPPED                                                                                                    | status                      | 0000                         |
| zelená            | vypnuto                  | zapnuto                     | žádná chyba, CANopen OPERATIONAL                                                                                                   | status                      | 0000                         |
| zelená            | vypnuto                  | poblikávání                 | Detekce režimu Autobitrate je ve vývoji<br>a stejně tak služby LSS                                                                 | status                      | -                            |
| zelená            | jedno bliknutí           | jedno bliknutí              | Nejméně jeden z čítačů chyb CAN<br>kontroléru dosáhl nebo překročil úroveň<br>výstrahy (příliš mnoho chybových rámců)              | CANopen warning             | 8100                         |
| zelená            | dvě bliknutí             | jedno bliknutí              | Došlo k události guard (NMT-slave nebo<br>NMT-master) nebo události heartbeat<br>(příjemce heartbeat)                              | CANopen Error control event | 8100                         |
| zelená            | tři bliknutí             | jedno bliknutí              | Zpráva sync nebyla během vypršení doby<br>pro konfigurovaný komunikační cyklus<br>přijata (viz položka knihovna objektů<br>0x1006) | CANopen Sync Error          | 8100                         |
| zelená            | čtyři bliknutí           | jedno bliknutí              | Očekávaný objekt PDO nebyl přijat před<br>uběhnutím doby pro časovač událostí                                                      | CANopen Event-Timer Error   | 8100                         |
| zelená            | zapnuto                  | jedno bliknutí              | CAN kontrolér je odpojený                                                                                                    | CANopen Bus Off             | 8100                         |

7.4 Stavový automat ventilu

Interní stavy ventilu jsou realizovány podle [VDMAPROP] v kapitole 5.2, viz obrázek 7-11.

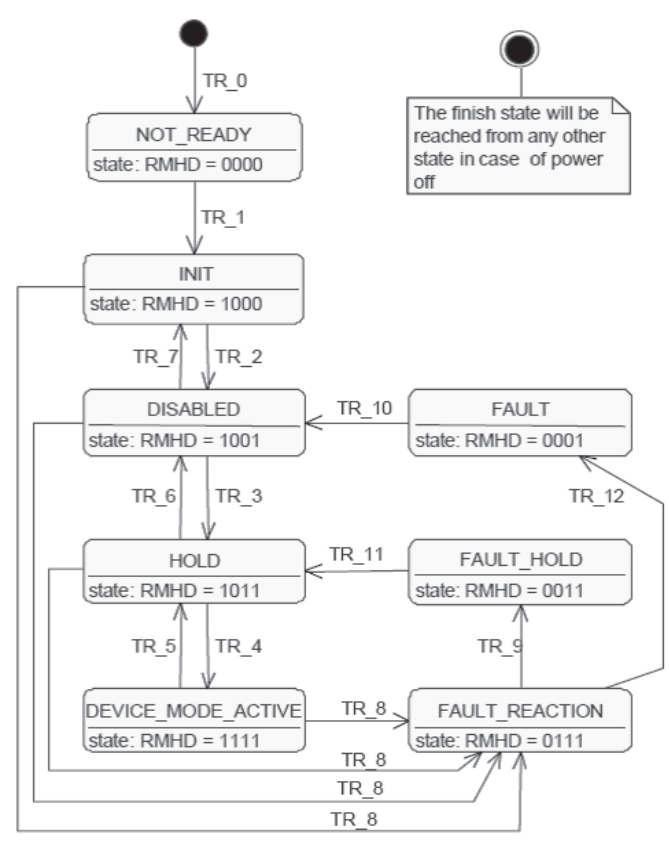

Obrázek 7-11: Interní stavy ventilu podle [VDMAPROP], kapitola 5.2.

NEPŘIPRAVEN (NOT READY):

- obvod elektroniky je napájen
- probíhání samočinného testu
- průběh inicializace zařízení (např. komunikační rozhraní, hardware, software)
- funkce zařízení vypnuta

INICIALIZACE (INIT):

- lze nastavit parametry zařízení
- nastavování výchozích hodnot parametrů zařízení s dříve uloženými hodnotami (jsou-li dostupné)
- funkce zařízení vypnuta
- VYPNUTÝ (DISABLED):
- lze nastavit parametry zařízení
- funkce zařízení vypnuta
- PŘIDRŽENÍ (HOLD):
- lze nastavit parametry zařízení
- přidržení přednastavené žádané hodnoty je účinné (viz kapitoly 7.2 a 8.2)
- žádaná hodnota generovaná ve stavu DEVICE MODE ACTIVE není účinná
- REŽIM ZAŘIZENÍ AKTIVNÍ (DEVICE MODE ACTIVE):
- lze nastavit parametry zařízení
- režim zařízení definovaný parametrem režimu zařízení je aktivní
- v tomto stavu se nepřipouští změna režimů zařízení (přístup

k parametru režimu zařízení pro zápis bude zamítnut) PŘIDRŽENÍ PORUCHY (FAULT HOLD):

- lze nastavit parametry zařízení
- aktuální hodnota je předržena nebo je účinné přidržení přednastavené žádané hodnoty, žádaná hodnota generovaná ve stavu DEVICE MODE ACTIVE není účinná

PORUCHA (FAULT):

- lze nastavit parametry zařízení
- funkce zařízení vypnuta
- REAKCE NA PORUCHU (FAULT REACTION): (Tento stav se předpokládá tehdy, když zařízení nemůže delší dobu fungovat.)
- lze nastavit parametry zařízení
- dodavatel provede konkrétní úkon v závislosti na poruše
- funkci zařízení lze zapnout

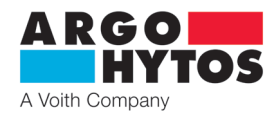

Přechody do stavového automatu ventilu jsou rozděleny v tabulce 7-20. Řídicí příkaz zařízení má typ UINT16, přičemž význam jednotlivých bit je uveden v tabulce 7-19, viz [VDMAPROP], kapitola 5.3.

| bit řídicího slova | 15 | 4 | 3                 | 2                                  | 1                      | 0           |
|--------------------|----|---|-------------------|------------------------------------|------------------------|-------------|
| Význam             | -  | - | Reset poruchy (R) | Aktivní režim zařízení povolen (M) | Přidržení povoleno (H) | Vypnuto (D) |

Tabulka 7-19: Složení řídicího slova, (viz [VDMAPROP], kapitola 5.3.)

|        |           |                                               | Řídicí příkaz zařízení – bity |   |   |   |   |   |  |  |  |
|--------|-----------|-----------------------------------------------|-------------------------------|---|---|---|---|---|--|--|--|
| Přenos | Spouštěcí | Příkaz / vysvětlení                           | 15                            | 4 | 3 | 2 | 1 | 0 |  |  |  |
|        | mpuz      |                                               |                               |   | R | Μ | Н | D |  |  |  |
| 0      | Interní   | Napájení zapnuto                              |                               |   |   |   |   |   |  |  |  |
| 1      | Interní   | Inicializace zařízení úspěšná                 |                               |   |   |   |   |   |  |  |  |
| 2      | Externí   | Aktivovat vypnutí                             | Х                             | Х | Х | Х | Х | 1 |  |  |  |
| 3      | Externí   | Aktivovat přidržení                           | Х                             | Х | Х | Х | 1 | 1 |  |  |  |
| 4      | Externí   | Aktivovat režim zařízení                      | Х                             | Х | Х | 1 | 1 | 1 |  |  |  |
| 5      | Externí   | Deaktivovat režim zařízení                    | Х                             | Х | Х | 0 | Х | Х |  |  |  |
| 6      | Externí   | Deaktivovat přidržení                         | Х                             | Х | Х | 0 | 0 | Х |  |  |  |
| 7      | Externí   | Deaktivovat odpojení                          | Х                             | Х | Х | 0 | 0 | 0 |  |  |  |
| 8      | Interní   | Porucha detekována                            |                               |   |   |   |   |   |  |  |  |
| 9      | Interní   | Reakce na poruchu úspěšná (přidržení poruchy) |                               |   |   |   |   |   |  |  |  |
|        |           |                                               | Х                             | Х | 0 | Х | 0 | Х |  |  |  |
| 10     | Externí   | Resetovat poruchu (vypnutí)                   | $\rightarrow$                 |   |   |   |   |   |  |  |  |
|        |           |                                               | Х                             | Х | 1 | Х | 0 | Х |  |  |  |
|        |           |                                               | Х                             | Х | 0 | Х | 1 | Х |  |  |  |
| 11     | Externí   | Resetovat poruchu (přidržení)                 | $\rightarrow$                 |   |   |   |   |   |  |  |  |
|        |           |                                               | Х                             | Х | 1 | Х | 1 | Х |  |  |  |
| 12     | Interní   | Reakce na poruchu úspěšná (porucha)           |                               |   |   |   |   |   |  |  |  |

Tabulka 7-20: Přechody stavového automatu ventilu a příslušné příkazy pro řízení zařízení (viz [VDMAPROP], kapitola 5.2)

## 7.5 Vztah ventilu a stavového automatu

Stavový automat zařízení (viz kapitola 7.4 tohoto dokumentu a [VDMAPROP], kapitola 5.2) je ovlivňován komunikačním automatem CANopen (viz kapitola 7.2.2 tohoto dokumentu a [CiA301], kapitola 8.4.).

Tyto vztahy jsou graficky znázorněny na obrázku 7-12 a pomocí tabulky 7-21.

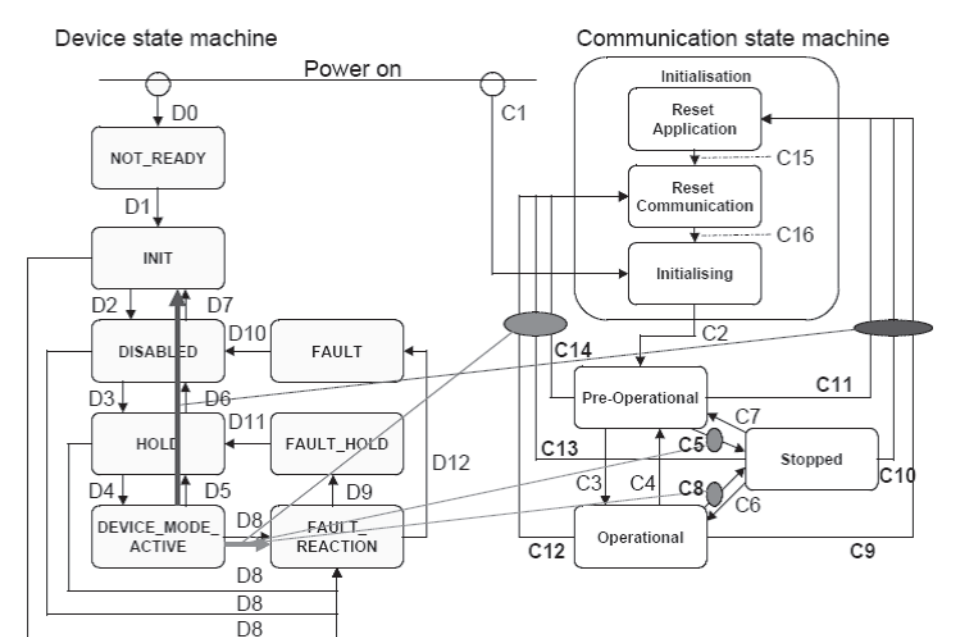

Obrázek 7-12: Vztah mezi ventilem a komunikačním stavovým automatem, viz CiA 408, kapitola 4.3.2

| Spouštění      | Efekt                                               |
|----------------|-----------------------------------------------------|
| C5 a C8        | D8, DEVICE_MODE_ACTIVE $\rightarrow$ FAULT_REACTION |
| C12, C13 a C14 | D8, DEVICE_MODE_ACTIVE $\rightarrow$ FAULT_REACTION |
| C9, C10 a C11  | D5, D6, D7, DEVICE_MODE_ACTIVE $\rightarrow$ INIT   |

Tabulka 7-21: Vztah mezi ventilem a komunikačním stavovým automatem, viz CiA 408, kapitola 4.3.2

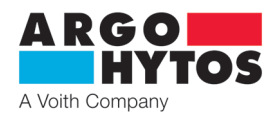

#### 7.6 Uvedení ventilu do provozu s rozhraním CANopen

Pro uvedení ventilu do provozu s protokolem CANopen je třeba splnit určité základní předpoklady týkající se přenosové rychlosti a Node ID a musí být dodržen postup spouštění. Komunikační rozhraní musí být správně nastaveno, aby byla možná komunikace pomocí CANopen. K tomu musí být zvolena přenosová rychlost pro existující síť (všechna připojená zařízení musí komunikovat stejnou přenosovou rychlostí, například do 500 kb/s). Pro nastavení přenosové rychlosti viz kapitoly 7.3.1 a 8.7. Node ID ventilu nesmí používat jiné zařízení na stejné síti. Pro nastavení Node ID viz kapitoly 7.3.1 a 8.7. Po připojení ventilu k síti CANopen, lze ventil konfigurovat, například lze upravit parametry TPDO a RPDO.

Pro spuštění ventilu v prostředí CANopen, musí být komunikační rozhraní ventilu nastaveno do provozního režimu (viz kapitoly 7.2.2 a 7.2.3) po konfiguraci parametrů rozhraní. Než se uvede ventil do provozního režimu ( OPERATIONAL) může se nakonfigurovat pomocí SDO zpráv. COB ID SDO zprávy se očekává 600h + Node ID (dále 60Ah). Na každou SDO zprávu ventil reaguje odpovědí s COB ID 580 + Node ID (dále 58Ah). Z odpovědi ventilu se zjistí hodnota parametru při čtení z knihovny objektů nebo ventil řekne, že zápis do knihovny objektů proběhl v pořádku – případně v nepořádku. V případě, že Byte 0 (1. Byte po 58Ah) je 60h (43, 47, 4B, 4Fh) je zřejmé, že zápis či dotaz je v pořádku. Ovšem, když Byte 0 je 80h, je dotaz či zápis chybný (např. neexistující index, špatný tvar, hodnota mimo rozsah).

| Příklad konfigurace s Node ID Ah:                   |                                                                                 |
|-----------------------------------------------------|---------------------------------------------------------------------------------|
| 60Ah 40 18 10 01 00 00 00 00h                       | Tímto dotazem testujeme komunikaci (dotaz na ID výrobce)                        |
| 60Ah 23 14 10 00 8A 00 00 00h                       | Nahrajeme COB ID (080Ah) Emergency zpráv do příslušného indexu                  |
| 60Ah 2B 17 10 00 E8 03 00 00h                       | Aktivujeme funkci Heartbeat na 1 s (tabulka 7-10; kapitola SDO)                 |
| Nastavení PDO 1 (poloha):                           |                                                                                 |
| 60Ah 23 00 14 01 0A 02 00 00h                       | Nastavení COB ID (příjem pro ventil) pro požadovanou polohu                     |
| 60Ah 2F 00 14 02 FF 00 00 00h                       | Nastavení asynchronního typu přenosu PDO 1                                      |
| 60Ah 23 00 18 01 8A 01 00 00h                       | Nastavení COB ID pro přenos PDO1 z ventilu                                      |
| 60Ah 2B 00 18 05 64 00 00 00h                       | Nastavení času 100ms pro odesílání PDO 1                                        |
| Nastavení PDO 2 (externí zpětná vazba):             |                                                                                 |
| 60Ah 23 01 14 01 0A 03 00 00h                       | Nastavení COB ID pro signál snímače externí zpětné vazby                        |
| 60Ah 2F 01 14 02 FF 00 00 00h                       | Nastavení asynchronního typu přenosu PDO2 (signál snímače externí zpětné vazby) |
| 60Ah 23 01 18 01 8A 02 00 00h                       | Nastavení COB ID pro PDO2 - přenos z ventilu                                    |
| 60Ah 2F 01 18 02 FF 00 00 00h                       | Nastavení asynchronního typu přenosu PDO2 (signál snímače externí zpětné vazby) |
| 60Ah 2B 01 18 05 64 00 00 00h                       | Nastavení času pro odesílání PDO2                                               |
| V tuto chvíli máme nastavené funkce heart beat      | , emergency, PDO 1 a PDO 2.                                                     |
| Nyní uvedeme ventil do provozního stavu (operationa | al) pomocí NMT příkazu:                                                         |
| 000h 01 00h                                         | Tento příkaz uvede do provozního stavu celou sběrnici                           |
| 000h 01 0Ah                                         | Tento příkaz uvede do provozního stavu pouze ventil                             |

Jakmile se dostane komunikační rozhraní ventilu do provozního režimu, musí být se stavovým automatem zacházeno odpovídajícím způsobem, aby bylo dosaženo stavu DEVICE\_MODE\_ACTIVE (viz kapitola 7.4). K tomu musí být bity R, D, H a M nastaveny na 1 v uvedeném pořadí (to se může provést pomocí SDO nebo PDO). Příklad postupu pomocí SDO je uveden na obrázku 7-13 (složení zprávy:

Zápis U16: 0x2B, COB-ID: 0x600+Node ID, Index 0x6040, Subindex 0, Bits R, D, H, M, 08h→09h→0Bh→0Fh nastaven na 1 v daném pořadí).

| ID     | Type  | DLC | RTR | BO   | B1   | B2   | B3   | B4   | B5   | B6   | B7   |
|--------|-------|-----|-----|------|------|------|------|------|------|------|------|
| \$060A | 11bit | 8   |     | \$2B | \$40 | \$60 | \$00 | \$08 | \$00 | \$00 | \$00 |
| \$060A | 11bit | 8   |     | \$2B | \$40 | \$60 | \$00 | \$09 | \$00 | \$00 | \$00 |
| \$060A | 11bit | 8   |     | \$2B | \$40 | \$60 | \$00 | \$0B | \$00 | \$00 | \$00 |
| \$060A | 11bit | 8   |     | \$2B | \$40 | \$60 | \$00 | \$0F | \$00 | \$00 | \$00 |

Obrázek 7-13: Nastavení stavového automatu stroje do stavu DEVICE\_MODE\_ACTIVE pomocí přístupu SDO, Node ID ventilu: 0x0A

Specifikace žádané hodnoty se běžně provádí pomocí PDO. Předpokladem pro správné zapisování požadované hodnoty do ventilu pomocí PDO je, aby byl stavový automat ventilu v režimu DEVICE\_MODE\_ACTIVE, a v tomto režimu setrvával. COB ID zprávy PDO musí odpovídat nastavení ventilu. Na obrázku 7-14 jsou uvedeny dva příklady zpráv pro ovládání ventilu střídavě v poloze + 50 % a -50 %:

COB-ID RPDO: 0x200+Node ID, řídící slovo zařízení U16: 0x000F, žádaná hodnota ca. +50% [ $8000_{d} = 1F40_{hav}$ ]; ca. -50% [ $-8000_{d} = E0C0_{hav}$ ])

| Name          | Time    | Gen | ID     | Туре  | DLC | RTR | BO   | B1   | B2   | B3   | B4   | B5   | B6   | B7   | Obrázek 7-14:                     |
|---------------|---------|-----|--------|-------|-----|-----|------|------|------|------|------|------|------|------|-----------------------------------|
| TPDO Pos +50% | 1000 ms | 1   | \$020A | 11bit | 8   |     | \$0F | \$00 | \$40 | \$1F | \$00 | \$00 | \$00 | \$00 | Nastavení žádané hodnoty          |
| TPDO Pos -50% | 1000 ms | V   | \$020A | 11bit | 8   |     | \$0F | \$00 | \$C0 | \$E0 | \$00 | \$00 | \$00 | \$00 | pomocí PDO, Node ID ventilu: 0x0A |

#### 7.7 Konfigurační rozhraní a vstupy při dodání

Výchozí nastavení pro vstup žádané hodnoty, vstup externího snímače a rozhraní CAN jsou uvedeny v tabulce 7-22.

| Typ ventilu                | Řídicí signál | Signál externí<br>zpětné vazby | Otočný přepínač                            | Otočný přepínač<br>Node ID |
|----------------------------|---------------|--------------------------------|--------------------------------------------|----------------------------|
| PRM9-AABBBB/CC-24E02S02-CA | ±10 V         | -                              | 6 = 500 kbit/s, interní terminátor vypnutý | $2 = Node ID: 10_d$        |
| PRM9-AABBBB/CC-24E04S02-CA | ±10 V         | ±10 V                          | 6 = 500 kbit/s, interní terminátor vypnutý | $2 = Node ID: 10_d$        |

Tabulka 7-22: Konfigurace vstupů žádané hodnoty a vstupu externího snímače při stavu dodání

# 8. Konfigurační software

Obsahem této kapitoly jsou základní kroky potřebné pro implementaci software ke konfiguraci digitální integrované elektroniky PRM9, počínaje nastavením software a konče nastavením parametrů ventilu. Před nastavováním parametrů doporučujeme přečtení této příručky, v případě nejasností kontaktujte ARGO-HYTOS. Odpovídající odborná kvalifikace operátora je základním předpokladem pro provádění této činnosti.

#### 8.1 Všeobecné informace

Program RPM9.exe vám umožňuje konfigurovat integrovanou digitální elektroniku řady ventilu PRM9 podle příslušných aplikací prostřednictvím PC a USB připojení. Je třeba zmínit následující charakteristiky software:

- > PRM9.exe je přímo spustitelný soubor bez potřeby zvláštní instalace
- › Konfigurace parametrů pomocí grafického nebo tabulkového rozhraní
- > Uložení konfigurovaných provozních parametrů v souboru \* .prm
- > Možnost rychlé základní konfigurace pomocí typového klíče
- > Práce v režimu online (přímý přenos dat do elektroniky "živě") a režimu offline
- > Zobrazení hodnot signálů v režimu online pomocí funkce osciloskopu

# A Voith Compar

#### 8.2 Požadavky na hardware

Minimální požadavky na hardware: Procesor: AMD/Intel kompatibilní 1GHz nebo rychlejší Hlavní paměť ≥ 2 GB Volné místo na HD **≥100 MB** Kontrastní displej s minimálním rozlišením 1024x768, optimálně 1280x720 Operační systémy Windows 7, 10

#### 8.3 Start softwaru

Software PRM9.exe si lze stáhnout z webového portálu na www.ARGO-HYTOS.com. Portál pro stahování (viz kapitola 9) je umístěn v sekci proporcionálních ventilů. PRM9.exe.

Po uložení souboru se může software hned používat bez předchozí instalace, a to spuštěním PRM9

# 8.4 Základní konfigurace software parametrů

Obrázek 8-1 ukazuje základní strukturu programu. V podstatě je program rozdělen do následujících oblastí.

| - Hlavní menu (8.5)<br>- Panel nástrojů (8.6) | ie Vee Unite Communication Hep<br>                                        |                                   |
|-----------------------------------------------|---------------------------------------------------------------------------|-----------------------------------|
| Hlavní plocha (9.7)                           |                                                                           |                                   |
|                                               |                                                                           |                                   |
|                                               |                                                                           |                                   |
|                                               |                                                                           |                                   |
| - Stavový řádek (8.8)                         | ode: off-line Status: ok PW Version: N/A PRM9-061211/15-24602502 untitled | Obrázek 8-1: Základní konfigurace |

K většině informací / akcí se lze dostat různými cestami.

Následující kapitoly popisují možnosti a obsah software PRM9.EXE, který je rozdělen do níže uvedených oblastí.

## 8.5 Hlavní menu

Soubor Zobrazení Ventil Komunikace Nápověda

Obrázek 8-2: Hlavní menu

Hlavní menu je umístěno v horní části programu, jak je patrné na obrázku 8-2 a obsahuje následující rozbalovací nabídky:

| Soubor                                     | Dílčí položka "Soubor", který v podstatě umožňuje zacházet<br>s kompletními parametry                 | se záznamy *.prn   | n obsahujícími datové soubory                                                       |
|--------------------------------------------|----------------------------------------------------------------------------------------------------|--------------------|-------------------------------------------------------------------------------------|
| > Otevřít:                                 | Umožňuje načíst záznam parametrů * prm                                                                |                    |                                                                                     |
|                                            | Umožňuje uložit záznam parametrů *.prm                                                                |                    |                                                                                     |
| > Uložit jako:                             | Umožňuje uložit záznam parametrů pod jiným iménem                                                     |                    |                                                                                     |
| › Tisk:                                    | Vytiskne aktuální záznam parametrů                                                                    |                    |                                                                                     |
| > Konec:                                   | Ukončuje softwarový nástroj PRM9.exe                                                                  |                    |                                                                                     |
| Náhled                                     | Dílčí položka "Náhled" vám umožňuje změnit náhledy / zobr                                             | azení na hlavní pl | oše                                                                                 |
| › Postupový diagram:                       | Zobrazení blokového schématu příslušného typu ventilu na h                                            | lavní ploše        |                                                                                     |
| > Seznam parametrů:                        | Přímé zobrazení všech proměnných parametrů v tabulkové p                                              | odobě na hlavní p  | loše                                                                                |
| > Osciloskop:                              | Zobrazení jednotlivých hodnot / proměnných v reálném čase.                                            | Přístup je pouze v | v režimu online                                                                     |
| > Jazyk:                                   | Výběr jazyka programu - Němčina, Angličtina, Čeština                                                  |                    |                                                                                     |
| Ventil                                     | Dílčí položka "Ventil" umožňuje výměnu informací s ventilem                                           | / elektronikou ven | tilu, a také základní konfigurace ventilu                                           |
| › Výběr ventilu:                           | Výběr konfigurace ventilu pomocí typového klíče                                                       |                    |                                                                                     |
| › Stav ventilu:                            | Zobrazuje aktuální stav ventilu (online / offline,<br>verzi firmware, výrobní číslo, chybovou zprávu) |                    |                                                                                     |
| » "Načtení" do ventilu:                    | Zápis dat obsažených v programu do elektroniky ventilu                                                |                    |                                                                                     |
| > "Download" z ventilu:                    | Načtení dat parametrů obsažených v elektronice ventilu                                                |                    |                                                                                     |
|                                            | do programu                                                                                           | Status Ventilu     |                                                                                     |
| > Restart ventilu:                         | Restartování elektroniky ventilu                                                                      |                    |                                                                                     |
|                                            | Dovoleno pouze při odpojeném hydraulickém obvodu                                                      | l yp Ventilu       | PRM9-063211/15-24E02S02                                                             |
| > Aktualizace firmware:                    | Funkce pro aktualizaci firmware řídící elektroniky ve ventilu.                                        | Verze Firmware     | ARGO-HYTOS PRM App V0.42.18                                                         |
| Před jakoukoli aktual<br>ARGO-HYTOS. V opa | izací firmware se poraďte s technickou podporou<br>čném případě neneseme odpovědnost za aktualizaci   | Sériové číslo      | 0000065                                                                             |
| mimo schválený post                        | up.                                                                                                   | Chybový stav       | Standardní verze (typ elektroniky)                                                  |
| Postup:                                    |                                                                                                    |                    | Signál interní zpětné vazby mimo rozsah<br>Zádaná hodnota interní zpětné vazby není |
| Pripad c. I (verze firmw                   | are 43.18 a novejsi):<br>Přinojit ventil k PC nomocí software verze 1.1.0.9 ->                        |                    | dostupná                                                                            |
|                                            | Stáhnout data z ventilu -> Uložit jako                                                                |                    |                                                                                     |
|                                            | (pro případnou kontrolu) -> Aktualizace firmwaru.                                                     | Načtení stavu      | Zpět                                                                                |
|                                            |                                                                                                    |                    | Obrázek 8-3: Okno zpráv pro stav ventilu                                            |

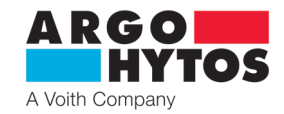

Případ č. 2 (verze firmware nižší než 43.18):

Připojit ventil k PC pomocí software verze 1.0.30.0. -> Stáhnout data z ventilu -> Uložit jako -> Kontaktovat technickou podporu Argo Hytos -> Poslat data z ventilu do Argo Hytos -> Argo Hytos pošle upravená data spolu s informacemi o dalším postupu.

#### Komunikace

> HID konfigurace:

Dílčí položka "Komunikace" popisuje a umožňuje změnu stavu v průběhu komunikace Zobrazuje zařízení aktuálně připojená k počítači. Je-li ve stejnou dobu k počítači připojen více než jeden ventil, lze určit jeden z nich, který bude použitý pro komunikaci

- > Režim online: Přechod do režimu online. Tímto způsobem jsou parametry elektroniky ventilu přímo dostupné > Režim offline:
  - Přepnutí do režimu offline. Software je odpojen od elektroniky ventilu

#### Nápověda

- › Nápověda:
- > Domovská stránka:
- › Pomocí:

Všeobecné informace Přístup do manuálu

Je-li dostupné internetové připojení: Přímý přístup na domovskou stránku ARGO-HYTOS Výrobce a kontaktní informace

#### 8.6 Panel nástrojů

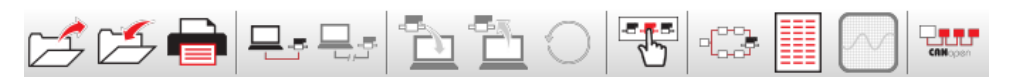

Obrázek 8-4: Panel nástrojů

Panel nástrojů poskytuje rychlý přístup k hlavním funkcím, které jsou vysvětleny podrobněji níže.

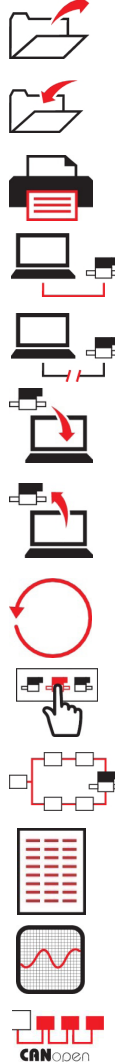

Načtení záznamu parametrů (\*.prm) Viz také hlavní menu: Soubor / Otevřít

Uložení záznamu parametrů (\*.prm) Viz také hlavní menu: Soubor / Uložit

Vytištění aktuálního záznamu parametrů Viz také hlavní menu: Soubor / Tisk

Přechod do režimu online Viz také hlavní menu: Komunikace / režim online

Přepnutí do režimu offline. Viz také hlavní menu: Komunikace / režim offline

Načtení dat do ventilu z počítače. Možné pouze v režimu online. Viz také hlavní menu: Ventil / "Stáhnout" z ventilu

Zápis dat do ventilu z počítače. Možné pouze v režimu online. Viz také hlavní menu: Ventil / "Nahrát" do ventilu

Restartování elektroniky ventilu. Možné pouze v režimu online.

Výběr ventilu: Výběr standardního provedení ventilu pomocí typových klíčů. Můžete také zvolit v hlavním menu: Ventil / výběr ventilu.

Zobrazení provedení ventilu a přístupu k jeho parametrům pomocí blokového schématu na hlavní ploše. Viz také hlavní menu: Náhled / postupový diagram

Výpis parametrů ventilu a přístup k nim pomocí tabulky. Viz také hlavní menu: Náhled / seznam parametrů

Přepnutí do náhledu osciloskopu. Zobrazení jednotlivých hodnot v reálném čase. Přístup je možný pouze v režimu online.

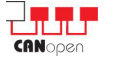

Přepnutí na okno konfigurace CANopen.

### 8.7 Hlavní plocha

Na hlavní ploše konfiguračního software lze v závislosti na výběru provádět následující akce:

- > Výběr ventilu podle standardní konfigurace
  - > Konfigurace parametrů ventilu
    - » Postupový diagram (graficky orientovaný přístup)
    - » Tabulka (tabulka se seznamem parametrů
  - > Osciloskop (zobrazení dat v reálném čase)

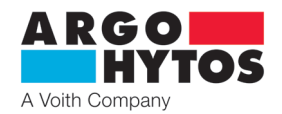

#### 8.7.1 Výběr ventilu

Při výběru ventilu se dá zvolit nastavení hlavních parametrů různých základních konfigurací. Označení, která jsou zde obsažena, odpovídají zobrazení v typovém klíči ventilu, tj. jmenovité světlosti, typu šoupátka, jmenovitému objemovému průtoku, napájecímu napětí, konfiguraci (interní polohová zpětná vazba, externí zpětná vazba, CANopen).

Je třeba poznamenat, že informace týkající se ventilů, např. kalibrační údaje, nejsou v tomto souboru dat obsaženy. Optimální použití PRM9 s ohledem na aplikaci je možné pouze s odpovídajícím nastavením parametrů. Hodnoty generované ventilem lze považovat za počáteční hodnoty.

Pokud jsou požadovány jednotlivé parametry továrního nastavení, doporučuje se před prvním zásahem uložit data ventilu do souboru \*.prm. Tyto informace lze také kdykoliv získat díky webovému portálu pro stahování.

#### Změna typového klíče ventilu:

V položce výběru ventilu lze pracovat s typovým klíčem – základní konfigurací ventilu. Jakoukoli změnu tohoto typu doporučujeme konzultovat s Argo Hytos a to z důvodu významu změny. Argo Hytos nepřijímá zodpovědnost za jakoukoli nefunkcionalitu v návaznosti na nesprávnou parametrizaci v tomto okně.

#### 8.7.2 Konfigurace parametrů ventilu

Jak už bylo zmíněno v úvodu, existují v zásadě dvě možnosti pro zobrazení a změnu parametrů ventilu. Blokové schéma, které je více graficky orientované, je zobrazené způsobem uvedeným na obrázku 8-6. Jako alternativa slouží forma seznamu, který je uveden v tabulce viz obrázek 8-18.

#### Blokové schéma

Dvě hlavní bloková schémata standardních provedení E02 a E04 jsou podrobně vysvětlena níže. Červené body v blokovém schématu představují měřicí body. Je-li ventil v režimu online a jeden z těchto červených bodů je stisknut, přejde ventil do zobrazení osciloskopické funkce, kde je možné sledovat hodnotu v reálném čase.

#### Provedení E02

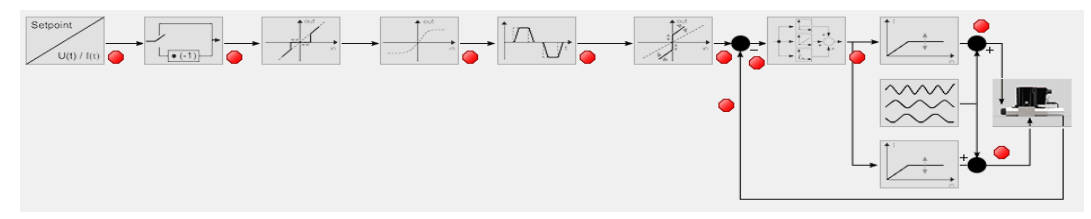

Obrázek 8-6: Zobrazení v podobě postupového diagramu na příkladu E02 (úroveň: Základní)

Provedení E02 odpovídá přímo řízenému rozváděči s interní polohovou zpětnou vazbou. Z hlediska konstrukce existují 3 verze: s jednou cívkou na obou stranách A & B, pouze s jednou cívkou na straně A a pouze s jednou cívkou na straně B.

Základní struktura blokového schématu je však téměř stejná a liší se pouze v detailech ikon a oken pod nimi. Logika ovlivňujících parametrů je však stejná, a proto se na tomto místě nebudou ukazovat všechna provedení tohoto typu ventilu. Zde je použita konfigurace se dvěma cívkami.

| Symbol                  | Seznam parametrů                      | Krátký popis                                                                                                    |
|-------------------------|---------------------------------------|----------------------------------------------------------------------------------------------------|
| Setpoint<br>U(t) / I(t) | Signál žádané hodnoty:<br>Typ signálu | Výběr typu signálu žádané hodnoty.<br>Napětí nebo proud, bipolární nebo unipolární.                                                                         |
|                         | Žádaná hodnota: Polarita              | Nastavení polarity signálu žádané hodnoty.                                                                                                    |
| est in                  | Signál žádané hodnoty: Práh           | Nastavení prahové hodnoty. Nad touto hodnotou je signál žádané<br>hodnoty posílán interně. Používá se především pro potlačení šumu<br>kolem nulové hodnoty. |
| in                      | Signál žádané hodnoty:<br>Linearizace | Linearizace signálu žádané hodnoty umožňuje ovlivnění<br>charakteristik ventilu, např. nastavením citlivého regulačního<br>rozsahu za podpory software.     |

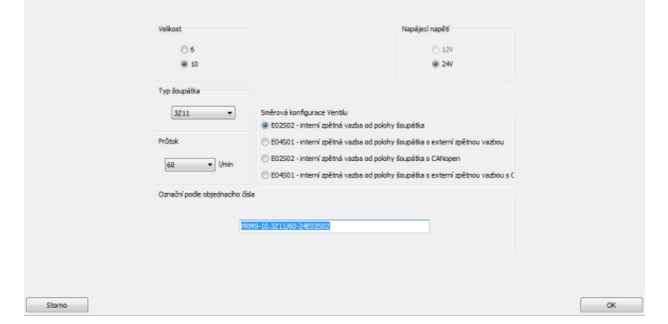

Obrázek 8-5: Výběr ventilu

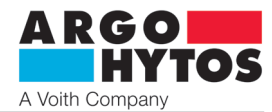

|           | Signál žádané hodnoty:<br>Rampa směrem nahoru<br>Rampa směrem dolů | Předem stanovená hodnota odpovídá lineárnímu zpoždění<br>zasílaného signálu pro skok žádané hodnoty o 100 % nahoru<br>a dolů.                                                                                            |
|-----------|--------------------------------------------------------------------|----------------------------------------------------------------------------------------------------|
| eut<br>in | Zesílení;<br>Posunutí nuly                                         | Posunutí nuly zasílaného signálu odpovídá konstantnímu podílu<br>aplikovanému na signál žádané hodnoty (paralelnímu posunutí<br>signálu).<br>Zesílení zasílaného signálu odpovídá změně o konstantní hodnotu<br>signálu. |
|           | Snímač polohy:<br>P, I, D, T                                       | P: Představuje proporcionální část regulátoru polohy<br>I: Představuje integrační část regulátoru polohy<br>D: Představuje derivační část regulátoru polohy<br>T: Představuje dopravní zpoždění                          |
|           | Frekvence dynamického mazání<br>Amplituda dynamického mazání       | Nastavuje amplitudu / frekvenci budicího proudu cívky<br>superponovaného na stejnosměrný proud.<br>Ovlivňují přímo citlivost a hysterezi ventilu                                                                         |
|           | Cívka A: Proudové omezení<br>Cívka B: Proudové omezení             | Určuje maximální výstupní proud do příslušné cívky.                                                                                                    |
|           | -                                                                  | Výběr ventilu                                                                                                    |
| ۲         | -                                                                  | Měřicí body                                                                                                    |

# Provedení E04

Tabulka 8-1: Krátký popis ikon a pojmenování hodnot parametrů E02

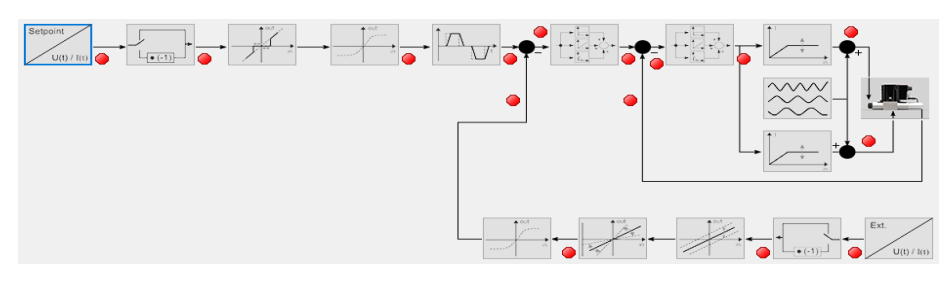

Obrázek 8-7: Zobrazení v podobě postupového diagramu na příkladu E04 (úroveň: Základní)

Provedení E04 odpovídá přímo řízenému proporcionálnímu rozváděči s interní polohovou vazbou a možností připojení snímače externí zpětné vazby přímo k ventilu a jeho regulaci nezávisle na systému vyšší úrovně. Stejně jako u provedení E02 zde existují 3 provedení, přičemž v následujícím výkladu je probrána pouze varianta se dvěma cívkami.

| Symbol                      | Seznam parametrů                      | Krátký popis                                                                                                    |
|-----------------------------|---------------------------------------|----------------------------------------------------------------------------------------------------|
| Setpoint<br>U(t) / I(t)     | Signál žádané hodnoty:<br>Typ signálu | Výběr typu signálu žádané hodnoty.<br>Napětí nebo proud, bipolární nebo unipolární.                                                                         |
|                             | Žádaná hodnota: Polarita              | Nastavení polarity signálu žádané hodnoty.                                                                                                    |
| eut<br>event<br>event<br>in | Signál žádané hodnoty: Práh           | Nastavení prahové hodnoty. Nad touto hodnotou je signál žádané<br>hodnoty posílán interně. Používá se především pro potlačení šumu<br>kolem nulové hodnoty. |
| out<br>in                   | Signál žádané hodnoty:<br>Linearizace | Linearizace signálu žádané hodnoty umožňuje ovlivnění<br>charakteristik ventilu, např. malé změny vstupního signálu mají<br>za následek velké změny polohy. |

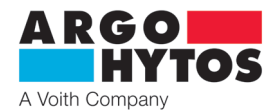

|                     | Signál žádané hodnoty:<br>Rampa směrem nahoru<br>Rampa směrem dolů | Předem stanovená hodnota odpovídá lineárnímu zpoždění<br>zasílaného signálu pro skok žádané hodnoty.                                                                                                    |
|---------------------|--------------------------------------------------------------------|----------------------------------------------------------------------------------------------------|
|                     | Externí snímač:<br>P, I, D, T                                      | P: Představuje proporcionální část regulátoru procesní proměnné<br>I: Představuje integrační část regulátoru procesní proměnné<br>D: Představuje derivační část regulátoru procesní proměnné<br>T: Představuje dopravní zpoždění |
|                     | Snímač polohy:<br>P, I, D, T                                       | P: Představuje proporcionální část regulátoru polohy<br>I: Představuje integrační část regulátoru polohy<br>D: Představuje derivační část regulátoru polohy<br>T: Představuje dopravní zpoždění                                  |
|                     | Frekvence dynamického mazání<br>Amplituda dynamického mazání       | Nastavuje amplitudu / frekvenci budicího proudu cívky<br>superponovaného na stejnosměrný proud.<br>Ovlivňují přímo citlivost a hysterezi ventilu.                                                                                |
|                     | Cívka A: Mez<br>Cívka B: Mez                                       | Určuje maximální výstupní proud u příslušné cívky.                                                                                                    |
|                     | -                                                                  | Výběr ventilu                                                                                                    |
| Ext.<br>U(t) / I(t) | Externí snímač:<br>Typ signálu                                     | Výběr typu signálu externího snímače:<br>Napětí nebo proud, bipolární nebo unipolární.                                                                                                    |
|                     | Externí snímač:<br>Polarita                                        | Nastavení polarity signálu externího snímače.                                                                                                    |
| out<br>3<br>in      | Externí snímač:<br>Posunutí nuly                                   | Posunutí nuly zasílaného signálu odpovídá konstantnímu podílu<br>aplikovanému na signál žádané hodnoty (paralelnímu posunutí<br>signálu).                                                                                        |
| out<br>in           | Externí snímač:<br>Zesílení                                        | Zesílení zasílaného signálu odpovídá změně o konstantní hodnotu signálu externího snímače.                                                                                                    |
| out<br>in           | Externí snímač:<br>Linearizace                                     | Linearizace signálu externího snímače umožňuje kompenzaci<br>případných nelinearit v průběhu signálu snímače.                                                                                                    |
| ۲                   | -                                                                  | Měřicí body                                                                                                    |

Tabulka 8-2 Krátký popis ikon a pojmenování hodnot parametrů E04

Provedení CANopen

Provedení ventilu, které mají Fieldbus rozhraní CANopen, lze principiálně konfigurovat pomocí symbolu uvedeného v tabulce 8-3 níže.

| CANopen:   Přístup k parametrům CANopen jako je přenosová rychlost a adresa |  |
|-----------------------------------------------------------------------------|--|
|-----------------------------------------------------------------------------|--|

Tabulka 8-3: Krátký popis přístupu CANopen

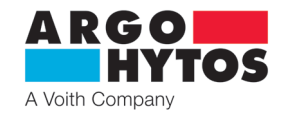

#### Podrobný popis základních oken konfigurace

Po krátkém popisu blokového schématu a jeho symbolů pomocí příkladů EO2 a EO4 se tato kapitola podrobněji zaměřuje na možnosti uložené konfigurace a jejich vysvětlení. Tento výklad se odkazuje na ventil se dvěma cívkami a bipolárním typem signálu. Jednotlivá okna konfigurace se mohou odlišovat podle použitých provedení, ale popis základních parametru stále zůstává v platnosti.

Typ signálu a polarita signálu žádané hodnoty

Symbol:

Typ signálu Setpoint U(t) / I(t)

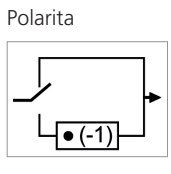

Okno konfigurace:

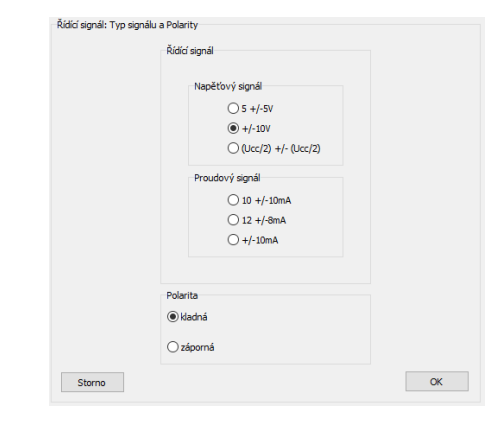

Obrázek 8-8: Typ signálu a polarita signálu žádané hodnoty

V tomto oknu konfigurace (obr. 8-8) lze v závislosti na aplikaci zvolit typ signálu (proud / napětí, bipolární / unipolární) žádané hodnoty. Požadovaná nastavení lze nalézt v tabulce 8-4.

|             | Konfigurace ve                | ntilu   |                                            |         |                                   |             |                                            |         |  |
|-------------|-------------------------------|---------|--------------------------------------------|---------|-----------------------------------|-------------|--------------------------------------------|---------|--|
| Typ signálu | E02                           |         | E04                                        |         | E02-CA                            |             | E04-CA                                     |         |  |
|             | Interní polohová zpětná vazba |         | Interní polohová a<br>externí zpětná vazba |         | Interní polohová zpětná vazba     |             | Interní polohová a<br>externí zpětná vazba |         |  |
|             | 1 cívka                       | 2 cívky | 1 cívka                                    | 2 cívky | 1 cívka                           | 2 cívky     | 1 cívka                                    | 2 cívky |  |
| ±10 V       |                               | х       | Х                                          | Х       |                                   |             |                                            |         |  |
| 010 V       | х                             |         | х                                          | Х       | -<br>                             |             | při interní polobová zpětná                |         |  |
| 020 mA      | х                             |         | х                                          | х       |                                   |             |                                            |         |  |
| 420 mA      | х                             |         | х                                          | х       |                                   |             |                                            |         |  |
| ±10 mA      |                               | х       | х                                          | х       | vazbě                             | nove zpetne | vazbě<br>analogový vstup                   |         |  |
| 12±8 mA     |                               | х       | х                                          | Х       | analogový vstu                    | ip          |                                            |         |  |
| 5±5 V       |                               | х       |                                            | х       | viz varianta EO2 viz varianta EO4 |             |                                            | ÷       |  |
| 12±12 V     |                               | х       |                                            | х       |                                   |             |                                            |         |  |
| 10±10 mA    |                               | х       |                                            | Х       |                                   |             |                                            |         |  |
| 0 - 24 V    | Х                             |         | Х                                          | Х       |                                   |             |                                            |         |  |

Tabulka 8-4: Doporučené nastavení typu signálu žádané hodnoty

Navíc lze upravit polaritu. Polarita popisuje, která z cívek A a B je napájena kladným / záporným signálem žádané hodnoty. Ve výchozím nastavení s kladným signálem požadované hodnoty a kladnou polaritou je napájena cívka A. Polarita umožňuje změnu znaménka signálu žádané hodnoty, a tím změnu cívky, která má být napájena.

Práh, zesílení a posunutí nuly signálu žádané hodnoty

Symbol bloku pro prahovou hodnotu, posunutí nuly a zesílení (dostupné pouze u variant EO2)

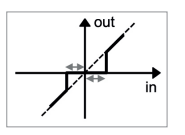

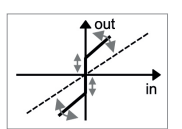

#### Okno konfigurace:

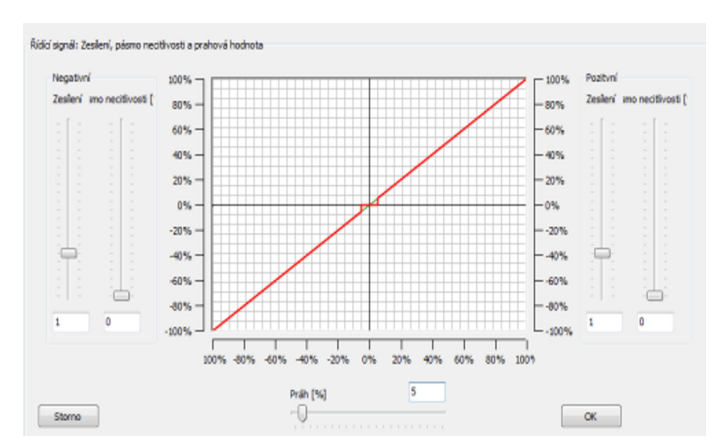

Obrázek 8-9: Práh, zesílení a posunutí nuly signálu žádané hodnoty

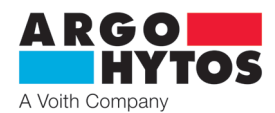

Nastavení prahu se používá k potlačení složek šumu kolem nulového bodu signálu žádané hodnoty. Prahová hodnota je uváděna jako procentní podíl typu signálu žádané hodnoty. Signály žádané hodnoty, které jsou menší než zvolená prahová hodnota, nejsou předávány, což znamená, že za hranicí prahu je nulový signál. Je-li prahová hodnota překročena, signál žádané hodnoty se zašle v poměru 1:1. Tím se potlačí konstantní regulace kolem nulového bodu v důsledku složek šumu. Jak je patrné na obrázku 8-9, práh činí 5 %, což zachycuje, že všechny signály menší než 5 % nebyly předány, a že signály větší než 5 % byly při stejném měřítku zaslány. Kromě prahové hodnoty, lze v tomto oknu konfigurace nastavovat zesílení a posunutí (to ale platí pouze pro varianty EO2). Zesílením lze parametrizovat poměr mezi proměnnou signálu žádané hodnoty a hodnotou proudu cívky. V důsledku to znamená, že při 50 % signálu žádané hodnoty může být již dosaženo 100 % cívkového proudu. Tím má zesílení rozhodující vliv na citlivost chování ventilu. Posunutí nuly, které je často zmiňováno jako kompenzace pásma necitlivosti, se u ventilů používá k elektronickému omezení překrytí přestavením hydraulicko-mechanické nulové polohy ve směru k řídicím hranám. Offset, často vztahovaný ke kompenzaci mrtvé zóny, je použit k elektronickému zmenšení pozitivního krytí šoupátka posunem hydraulické mechanické nuly ve směru k řídicím hranám. To znamená, že při změně od jedné hrany k druhé šoupátko ventilu přeskočí oblast krytí. Krajní hodnoty musí být zvoleny tak, aby ventil pokračoval bez pozitivního krytí scílem zabránit nechtěnému poklesu dodávky. Nicméně v případě poruchy elektrického napájení se šoupátko automaticky přestaví do výchozí střední polohy působením středicích pružin.

#### Linearizace signálu žádané hodnoty

Symbol bloku

out

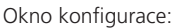

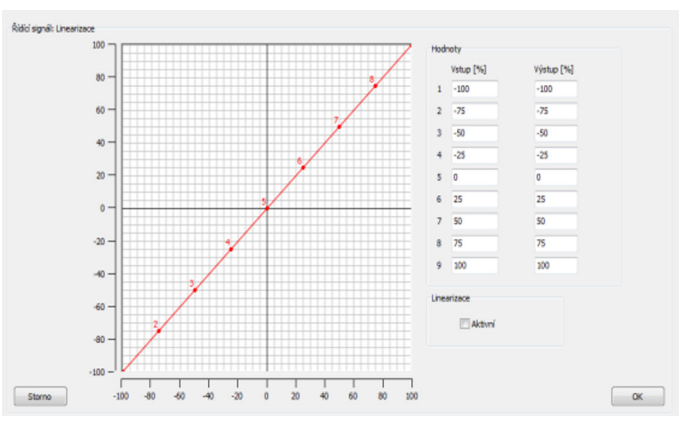

Obrázek 8-10: Linearizace signálu žádané hodnoty

Linearizace signálu žádané hodnoty umožňuje měnit charakteristiky ventilu v celém rozsahu signálu žádané hodnoty. Jediným omezením pro změny je skutečnost, že se výstupní signál nad signálem žádané hodnoty musí monotónně zvyšovat. Díky nastavování parametrů se to může provádět elektronicky, např. ve ventilu může být změněn regulační rozsah.

#### Rampová funkce

Symbol bloku

#### Okno konfigurace:

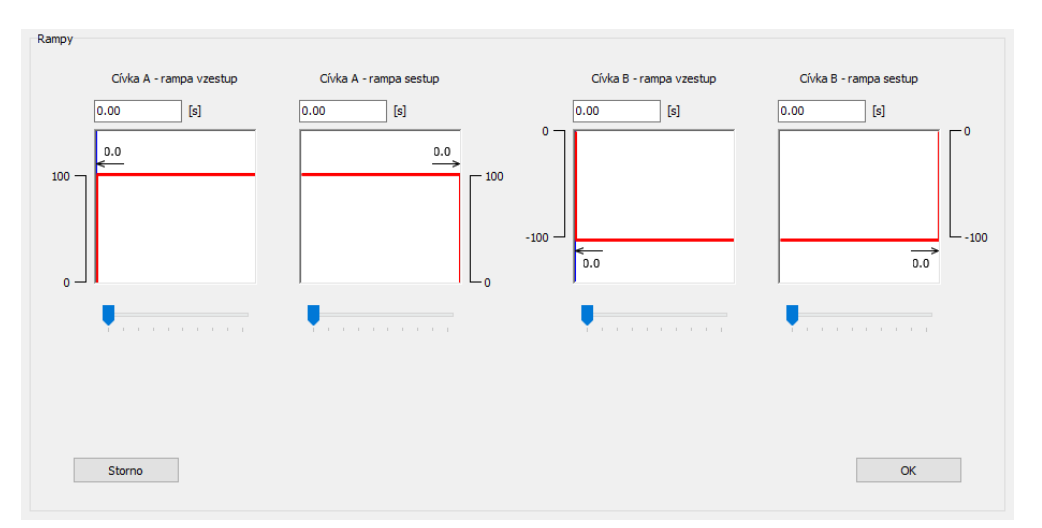

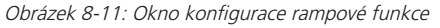

Rampová funkce umožňuje vytvořit pevný a dočasně lineární vztah mezi změnou signálu žádané hodnoty ve tvaru skoku a dosažením žádané hodnoty pomocí tvaru rampy. Tuto funkci lze v podstatě použít k potlačení škubání a diskontinuálních procesů, čímž se například při použití zabrání hydraulickým rázům. Doba nastavení rampy se vždy vztahuje k 100 % skoku signálu žádané hodnoty. Nižší velikosti skoku tedy přinášení částečné doby rampy. Směr, ke kterému je rampa přiřazena (například se dvěma cívkami a bipolárním signálem: cívka A/B ⇔ 0…100 %; 0…-100 %) v podstatě závisí na zvolené polaritě a představuje tedy nastavení zvolené uživatelem.

www.argo-hytos.com

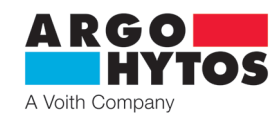

#### Regulátor

Symbol bloku

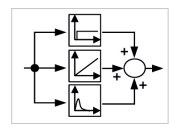

Okno konfigurace: (provedení E04)

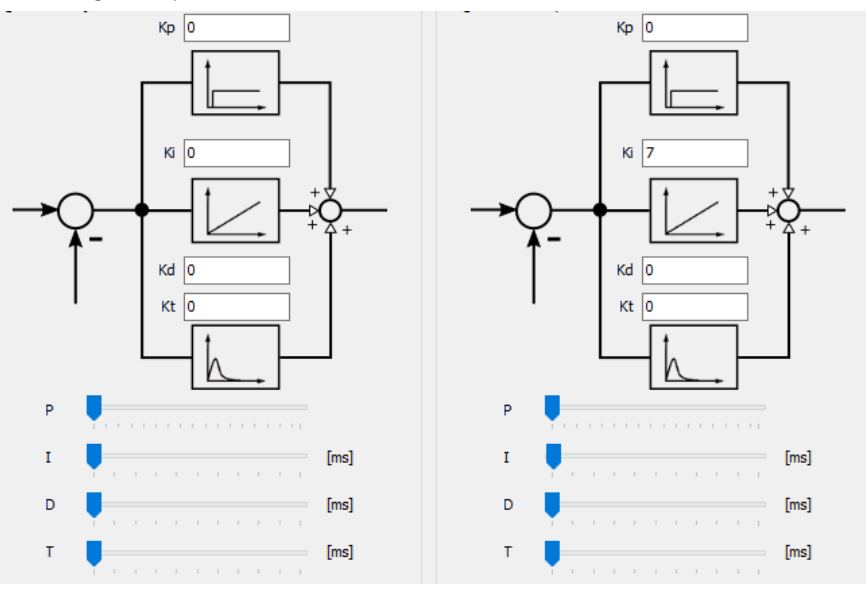

Obrázek 8-12: Okno konfigurace regulátoru s příkladem varianty E04 (regulátor pro snímač polohy a externí snímač)

PIDT1 se používá jako regulátor pro kontrolér polohy (varianta E02 a E04), stejně jako pro řízení externího snímače (varianta E04). Jednotlivé parametry - proporcionální člen (Kp), integrační člen (Ki), derivační člen (Kd) a dopravní zpoždění (Kt) - lze samostatně nastavovat a lze je numericky a graficky upravovat, jak je patrné v oknu konfigurace.

Varianta ventilu E02 představuje kaskádový řídicí obvod se dvěma okruhy, přičemž řízení proudu je podřízeno interní regulaci polohy. U varianty ventilu E04 je řízení proudu a polohy překryto třetím řídicím obvodem, jmenovitě proměnnou externího snímače. Protože se jedná o kaskádové řízení, je třeba zdůraznit, že se řídicí obvody přímo ovlivňují navzájem a nastavování jejich parametrů mohou provádět pouze osoby s odpovídající kvalifikací. Z tohoto důvodu je přístup k řídicím parametrům omezen pomocí úrovně autorizace.

Základní principy regulátoru PIDT1 a obecně i kaskádové struktury jsou dobře známé a lze je proto převzít z odborné literatury. Proto už zde nebude dále tato problematika probírána.

Uživateli je navíc poskytnuta jednoduchá, ale proveditelná metoda pro určení parametrů regulátoru v závislosti na aplikaci. Jak bylo napsáno, jde o jednoduchou, ale proveditelnou metodu, která si však neklade nárok na dosažení absolutně optimálního nastavení regulátoru. Zde se také odkazuje na obecnou literaturu.

Jednoduchá metoda pro nastavení parametrů regulátoru:

- > Nejprve se nastaví parametry Ki, Kd, Kt na nulu a proporcionální člen na malou hodnotu.
- › Pokud jsou řídicí smyčky stabilní, stanoví se skok žádané hodnoty a je monitorována odezva řídicí smyčky. Zvolené nastavení regulátoru by mohlo mít tendenci k následování skoku žádané hodnoty, a proto se musí provést kompenzace odchylky. Pokud se nejedná o tento případ, zkontrolujte prosím nastavení polarity a / nebo typ signálu či rozsah.
- Pokud se provádí kompenzace odchylky, proporcionální člen Kp se v dalším kroku kontinuálně zvyšuje až do přetečení řídicí proměnné. Potom se vrátí proporcionální člen zpět na poslední hodnotu, která byla před překročením řídicí hodnoty.
- > Podobně se postupuje u integračních konstant Ki. Zde však je malý překmit řízené proměnné dovolen.

Okno konfigurace:

- › Posledním faktorem je derivační člen. Postup je stejný jako dříve. Derivační člen by měl vést k nepatrnému překmitu řízené proměnné v důsledku zrušení zvoleného nastavení Ki, čímž se dosáhne požadované regulační chování.
- > Pokud byl zde uvedený postup úspěšně proveden, je podle potřeby možné dále snížit řídicí čas zvýšením výchozí hodnoty Kp a potom hodnoty Ki.
- › Pokud je trvání překmitu v důsledku derivačního členu a kvůli zvolenému členu Ki výrazně na úkor řídicího času, doporučuje se snížit Kp, Ki a Kd. Předtím je také možné upravit řídicí čas pomocí dopravního zpoždění Kt.

Nastavení omezovače proudu a dynamického mazání

#### Symbol bloku

Omezovač proudu

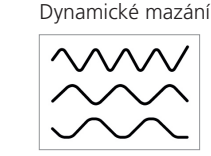

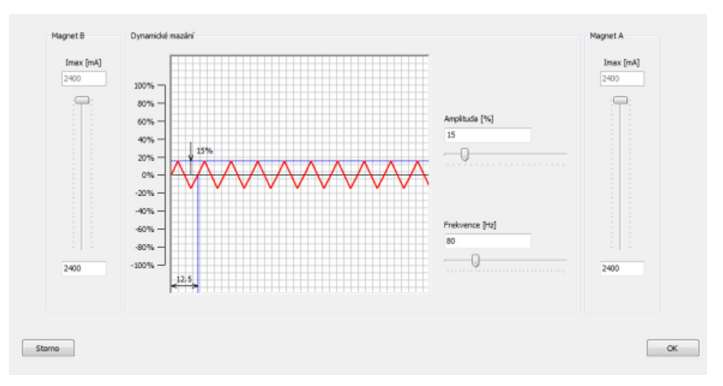

Obrázek 8-13: Nastavení omezovače proudu a dynamického mazání

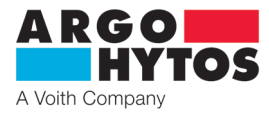

Pomocí omezovače proudu lze přednastavit maximální proud cívky A nebo cívky B, a to v rozsahu aplikace a v závislosti na konfiguraci ventilu. Je třeba poznamenat, že snížením hodnoty maximálního proudu pod maximální přípustnou hodnotu proudu se také sníží výkonový limit ventilu a jsou rovněž ovlivněny jeho dynamické vlastnosti.

Amplituda dynamického mazání a frekvence umožňuje pohyb šoupátka ventilu v řádu mikrometrů, který ovlivňuje tření a má tedy vliv na hysterezi ventilu a citlivost odezvy. Při změně hodnoty amplitudy a frekvence, je třeba vzít v úvahu skutečnost, že při vysoké hodnotě amplitudy a kmitočtu ventil vykonává stálou oscilaci, která může způsobovat, že v hydraulickém systému budou pokračovat vibrace a budou tedy i viditelné. Je-li naopak amplituda příliš malá nebo je zvolená frekvence příliš vysoká, zvyšuje se hystereze a klesá citlivost odezvy.

Výběr ventilu

Symbol bloku

Okno konfigurace: Viz kapitola 8.7.1 Výběr ventilu

Okno konfigurace:

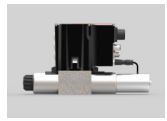

#### Typ signálu a polarita signálu externího snímače

Symbol bloku

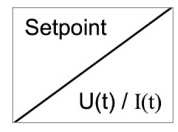

| Ľ | Řídící signál    |              |  |
|---|------------------|--------------|--|
|   | Napěťový signál  |              |  |
|   | O10V             |              |  |
|   | 0Ucc             |              |  |
|   | ○ (Ucc/2) +/- (U | lcc/2)       |  |
|   | Proudový signál  |              |  |
|   | 020mA            | 🔾 10 +/-10mA |  |
|   | ○ 420mA          | ◯ 12 +/-8mA  |  |
|   |                  |              |  |
|   |                  |              |  |
|   |                  |              |  |

Obrázek 8-14: Okno konfigurace typu signálu a polarity signálu externího snímače

V závislosti na typu signálu žádané hodnoty lze typ signálu externího snímače, který má být připojen, zvolit pro varianty ventilu E04. V tomto případě nastavení polarity také ovlivňuje další průběh signálu. Je-li polarita kladná, vstupní signál je přímo řízen ve smyčce a vstupní signál má záporný charakter, pokud je polarita záporná.

Posunutí nuly a zesílení signálu externího snímače

Symbol bloku

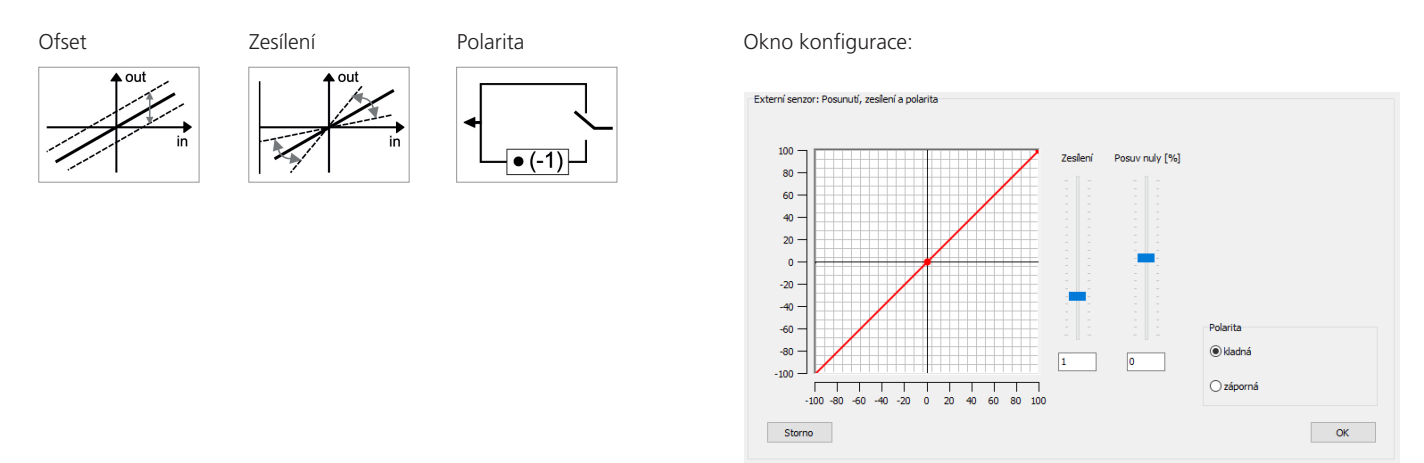

Obrázek 8-15: Okno konfigurace pro posunutí nuly a zesílení signálu externího snímače

Posunutí nuly lze použít k paralelnímu posunu externího signálu. Pokud má například snímač svoje vlastní ofsetové posunutí, lze pro něj provést kompenzaci.

To samé platí pro zesílení. Signál je možné upravit pomocí zesílení tak, aby odpovídal signálu žádané hodnoty, přičemž se oba signály vzájemně srovnávají na vstupu regulátoru; při dosažení žádané hodnoty bude diference nulová.

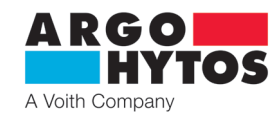

#### Linearizace signálu externího snímače

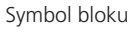

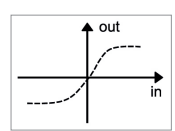

Okno konfigurace:

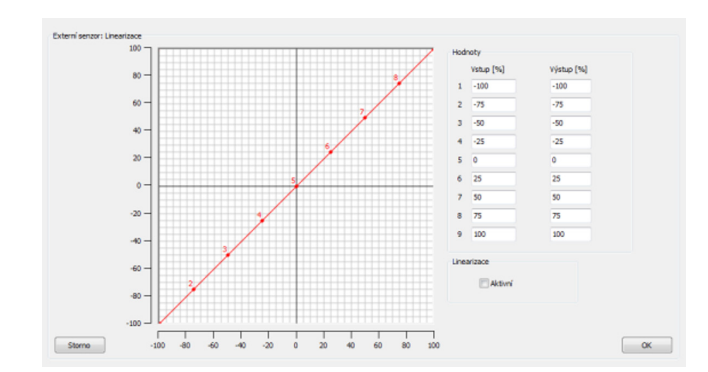

Obrázek 8-16: Okno konfigurace pro linearizaci signálu externího snímače

V okně pro konfiguraci lze, jak je vidět na obr. 8-16, charakteristiku signálu snímače ovlivnit. Pokud by např. snímač vykazoval nelineární charakteristiku, lze ji kompenzovat pomocí lineární funkce.

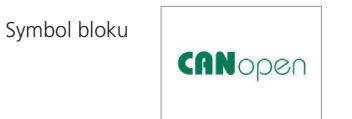

#### Okno konfigurace:

| PRM9 1.0.3<br>ubor Zobra | 0.0<br>azení Ver | ntil Kom              | unikace Nápověda                                         |            |                     |                      |        |
|--------------------------|------------------|-----------------------|----------------------------------------------------------|------------|---------------------|----------------------|--------|
| 5 12                     | -                |                       |                                                          | 1.00<br>   |                     |                      |        |
| CANopen                  |                  |                       |                                                          |            |                     |                      |        |
| Aktuální<br>hodnota      | Hodnota          | 'řenosova<br>rychlost | Vysvětlení                                               | Terminator | Aktuální<br>hodnota | Vysvětlení / Node-ID |        |
| a>                       | 0                | -                     | CAN vypnut, aktivní vstup<br>alogového signálu.          | vypnout    | d> 0<br>1           | 5<br>e 1             |        |
|                          | 2                | 20                    | Příkaz vstupního signálu CANopen aktivní.                |            | 2                   | 10                   |        |
|                          | 4                | 125                   |                                                          | b          | 4                   | 20                   |        |
|                          | 5                | 250                   |                                                          | zapnuto/   | 5                   | 25                   |        |
|                          | 6                | 500                   | 711Ka objekta 0.000-11 (11511), CIA 406, 7.2.2.1.5 Objek | $\smile$   | 6                   | 30                   |        |
|                          | 7                | 800                   |                                                          |            | 7                   | 35                   |        |
|                          | 8                | 1000                  |                                                          |            | 8                   | 40                   |        |
|                          | 9                | 20                    |                                                          |            | 9                   | 45                   |        |
|                          | A                | 50                    |                                                          |            | A                   | 50                   |        |
|                          | В                | 125                   |                                                          | C          | В                   | 55                   |        |
|                          | С                | 250                   | Prikaz vstupniho signālu CANopen aktivni.                | ✓ zapnuto/ | с                   | 60                   |        |
|                          | D                | 500                   |                                                          |            | D                   | 65                   | UK     |
|                          | E                | 800                   |                                                          |            | E                   | 70                   |        |
|                          | F                | 1000                  |                                                          |            | F                   | 75                   | Zrušit |
|                          |                  |                       |                                                          |            |                     |                      |        |
| n: off-line              | Status: o        | k Ve                  | erze FW: N/A PRM9-06.3Z11/30-24E02S02                    | -CA        | nepoimenov          | vaná *               |        |

Obrázek 8-17: Okno konfigurace CANopen. Levá tabulka s nastavením rychlosti CAN komunikace, pravá tabulka s nastavením Node ID.

Okno konfigurace CANopen nabízí dva přehledy aktuálních nastavení rozhraní CAN otočných přepínačů ve formě tabulek (viz obrázek 8-17). Zobrazení aktuálních poloh otočného přepínače je načteno ventilem při spuštění a neaktualizuje se do dalšího restartu. (značka "b") oblast pro volbu zapnutí/vypnutí terminátoru (zakončovacího odporu 120 ohmů).

Tabulka nalevo, na obrázku výše, ukazuje aktuální zvolené nastavení otočného přepínače pro rozhraní / přenosovou rychlost (značka "a") a zda je terminátor CAN zapnutý, nebo vypnutý pro polohu otočného přepínače 9, až F, (značka "c" ukazuje, že je terminátor zapnutý).

Tabulka napravo ve výše uvedeném obrázku ukazuje aktuálně zvolené nastavení otočného přepínače pro Node ID (značka "d"). Polohy přepínače 2, až F, zajišťují výběr přednastavených Node ID.

Poloha přepínače 0, umožňuje, aby byl Node ID definován z rozsahu CANopen mezi 1, a 127,

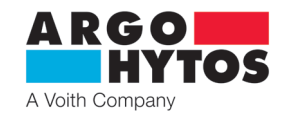

#### Seznam parametrů

| -  | Unit                                         | Value                   | Unit |  |
|----|----------------------------------------------|-------------------------|------|--|
| 1  | Type code of valve                           | PRM9-06.3Z11/05-24E02S0 | 2    |  |
| 2  | Configuration                                | 2                       |      |  |
| 3  | Serial number of valve                       | 0                       |      |  |
| 4  | ERROR Message                                |                         |      |  |
| 5  | Supply Voltage                               |                         |      |  |
| 6  | Type of command signal                       | 9                       |      |  |
| 7  | Polarity of command signal                   | 0                       |      |  |
| 8  | Threshold of command signal                  | 5                       | %    |  |
| 9  | Command signal: Linearization point X5 (>X4) | 0                       | %    |  |
| 10 | Command signal: Linearization point Y5 (>Y4) | 0                       | %    |  |
| 11 | Command signal: Linearization point X6 (>X5) | 25                      | %    |  |
| 12 | Command signal: Linearization point Y6 (>Y5) | 25                      | %    |  |
| 13 | Command signal: Linearization point X7 (>X8) | 50                      | %    |  |
| 14 | Command signal: Linearization point Y7 (>Y8) | 50                      | %    |  |
| 15 | Command signal: Linearization point X8 (>X7) | 75                      | %    |  |
| 16 | Command signal: Linearization point Y8 (>Y7) | 75                      | %    |  |
| 17 | Command signal: Linearization point X9 (>X8) | 100                     | %    |  |
| 18 | Command signal: Linearization point Y9 (>Y8) | 100                     | %    |  |
|    | Easthe linearization of command cignal       | 0                       |      |  |

| dit Parameter<br>Dynamické ma | zání: Amplituda |   |    |
|-------------------------------|-----------------|---|----|
|                               | 15              | % |    |
| Minimum<br>Maximum            | 0 %<br>100 %    |   |    |
| Storno                        | 100 /0          |   | ОК |

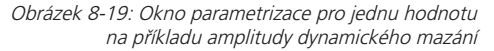

Obrázek 8-18: Zobrazení v podobě tabulky na příkladu E02 (úroveň: Základní)

Možnosti nastavování parametrů představené v rámci blokového schématu lze také provádět v seznamu parametrů. Všechny parametry jsou uvedeny v závislosti na konfiguraci ventilu. Po dvojkliku na požadovaný parametr se objeví okno, které představuje meze parametru a obsahuje pole pro nastavení individuální hodnoty. Důležité je zmínit, že v tabulce se nachází parametr **CON**. Ten vždy nabývá hodnoty v závislosti na konfiguraci. V konfiguraci **E02S02** a **E02S02-CA** má parametr hodnotu 2 a v konfiguraci **E04S02** a **E04S02** má parametr hodnotu 4. Pod tabukou parametrů se nachází možnost volby signálu na monitorovacím vodiči. Výchozím signálem je poloha šoupátka. **Osciloskop** 

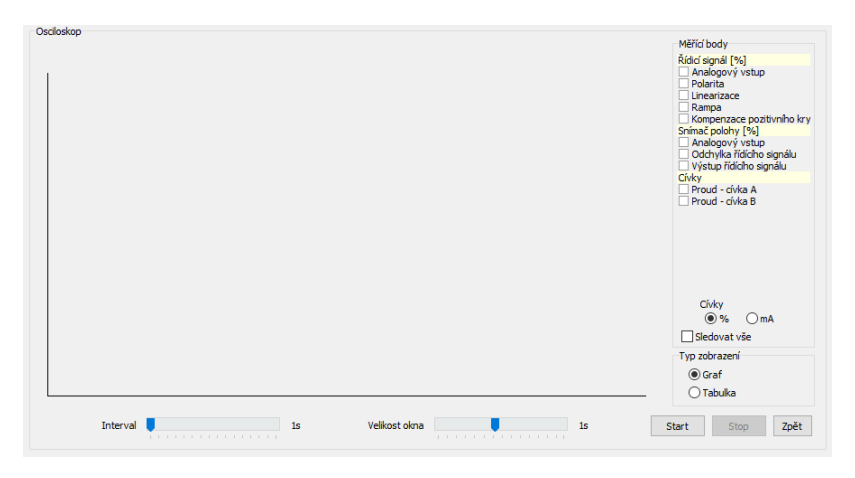

Obrázek 8-20: Osciloskop pro zobrazení dat v reálném čase na příkladu E02

Pomocí osciloskopu lze zobrazit interní data ventilu v režimu online. Přístup k osciloskopu je zajištěn přes ikonu na panelu nástrojů (viz kapitola 8.6), pomocí hlavního menu (→ Zobrazení / osciloskop, viz kapitola 8.5).

Osciloskop je strukturován následujícím způsobem: okno přehrávání (vlevo), panel aktivace měřicích bodů (vpravo) a ovládací panel (dole). Interval popisuje obnovovací frekvenci a velikost okna určuje délku zobrazeného průběhu signálu.

Nahrávání je řízeno pomocí Start / Stop. Změny, které se týkají měřicích bodů, intervalů a časových oken se dají provádět pouze při zastaveném přehrávání.

. Je k dispozici funkce pro zvolení všech možných signálů, tato funkce se ovšem u grafického osciloskopu nedoporučuje kvůli přehlednosti. Je vhodnější ji použít ve funkci tabulky, kde můžeme sledovat signály v číselných hodnotách (%) a proudy v cívkách v % a v mA. Osciloskopickou funkci můžeme také využít prostřednictvím měřicích bodů.

# 8.8 Stavový řádek

| Mode: ONLINE | Status: ok | FW Version: 0.42.18 | PRM9-063Z11/15-24E02S02 | untitled * |
|--------------|------------|---------------------|-------------------------|------------|
|              |            |                     |                         |            |

Stavový řádek zobrazuje hlavní stavové informace s ohledem na tyto body: (v obrázku 8-21 zleva doprava):

- Popis režimu komunikace
- > Popis stavu elektroniky ventilu
- > Informace o použité verzi firmware
- › Informace o provedení ventilu
- > Informace o použitém datovém souboru parametrů

Obrázek 8-21: "Stavový řádek"

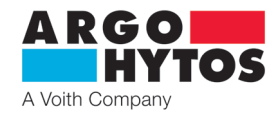

# Download portal PRM

Uživatelé řady ventilů PRM9 mohou získat všeobecné nebo konkrétní informace o ventilu prostřednictvím webového portálu pro stahování na www.argo-hytos.com. Pro přístup do tohoto portálu musí uživatel nejprve registrovat zadáním čísla SAP a výrobního čísla ventilu PRM9 a pak obdrží přihlašovací údaje pro další přístup do portálu.

# **Downloadportal PRM**

| Login            | Register now                                                                                                    |
|------------------|----------------------------------------------------------------------------------------------------|
| E-Mail           | To download the software for parameterization, firmware and<br>Init-File please register with the serial number and the SAP |
| Password         | number of your product.(You will find this information on the nameplate of the product)                                     |
| Forgot Password? |                                                                                                    |
| Login            | Register                                                                                                    |

- Po úspěšné registraci lze prostřednictvím portálu získat o nejnovější verzi tyto informace:
  - > Firmware
  - > Software parametrů
  - > Inicializační soubor Inicializační soubor je specifický soubor ventilu a obsahuje soubor parametrů, se kterým ventil opouští továrnu při dodávce. S pomocí identifikace ventilu prostřednictvím SAP a výrobního čísla, může být výstupní stav ventilu kdykoliv obnoven. Bez ohledu na tuto skutečnost se uživateli doporučuje ukládat data příslušející ventilu přímo z ventilu před změnou jeho nastavení (viz 8.5 Hlavní menu, ⇔ Soubor / uložit jako)
  - > CANopen Koncový soubor ventilů lze získat pod volbou CANopen.

| Firmware                         | Software for parameterization                         |
|----------------------------------|-------------------------------------------------------|
| Download Firmware latest version | Download Software for parameterization latest version |
|                                  |                                                       |

Obrázek 9-1: Přihlášení a oblast registrace

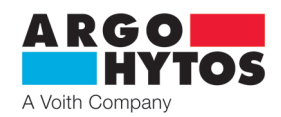

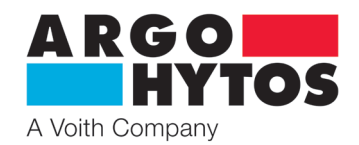

# International

# **ARGO-HYTOS ve světě**

| Benelux         | ARGO-HYTOS B. V.                                    | info |
|-----------------|-----------------------------------------------------|------|
| Brazílie        | ARGO-HYTOS AT Fluid Systems Ltda.                   | info |
| Čína            | ARGO-HYTOS Fluid Power Systems (Yangzhou) Co., Ltd. | info |
|                 | ARGO-HYTOS Fluid Power Systems (Beijing) Co., Ltd.  | info |
|                 | ARGO-HYTOS Hong Kong Ltd.                           | info |
| Česká republika | ARGO-HYTOS s.r.o.                                   | info |
|                 | ARGO-HYTOS Protech s.r.o.                           | info |
| Francie         | ARGO-HYTOS SARL                                     | info |
| Německo         | ARGO-HYTOS GMBH                                     | info |
| Velká Británie  | ARGO-HYTOS PVT. Ltd.                                | info |
| Indie           | ARGO-HYTOS PVT. LTD.                                | info |
| Itálie          | ARGO-HYTOS srl                                      | info |
| Polsko          | ARGO-HYTOS Polska sp. z o.o.                        | info |
| Rusko           | ARGO-HYTOS LLC                                      | info |
| Skandinávie     | ARGO-HYTOS Nordic AB                                | info |
| Turecko         | ARGO-HYTOS                                          | info |
| USA             | ARGO-HYTOS Inc.                                     | info |

.benelux@argo-hytos.com .br@argo-hytos.com .cn@argo-hytos.com .cn@argo-hytos.com .hk@argo-hytos.com .cz@ argo-hytos.com protech@argo-hytos.com .fr@argo-hytos.com .de@argo-hytos.com .uk@argo-hytos.com .in@argo-hytos.com .it@argo-hytos.com .pl@argo-hytos.com .ru@argo-hytos.com .se@argo-hytos.com .tr@argo-hytos.com .us@argo-hytos.com

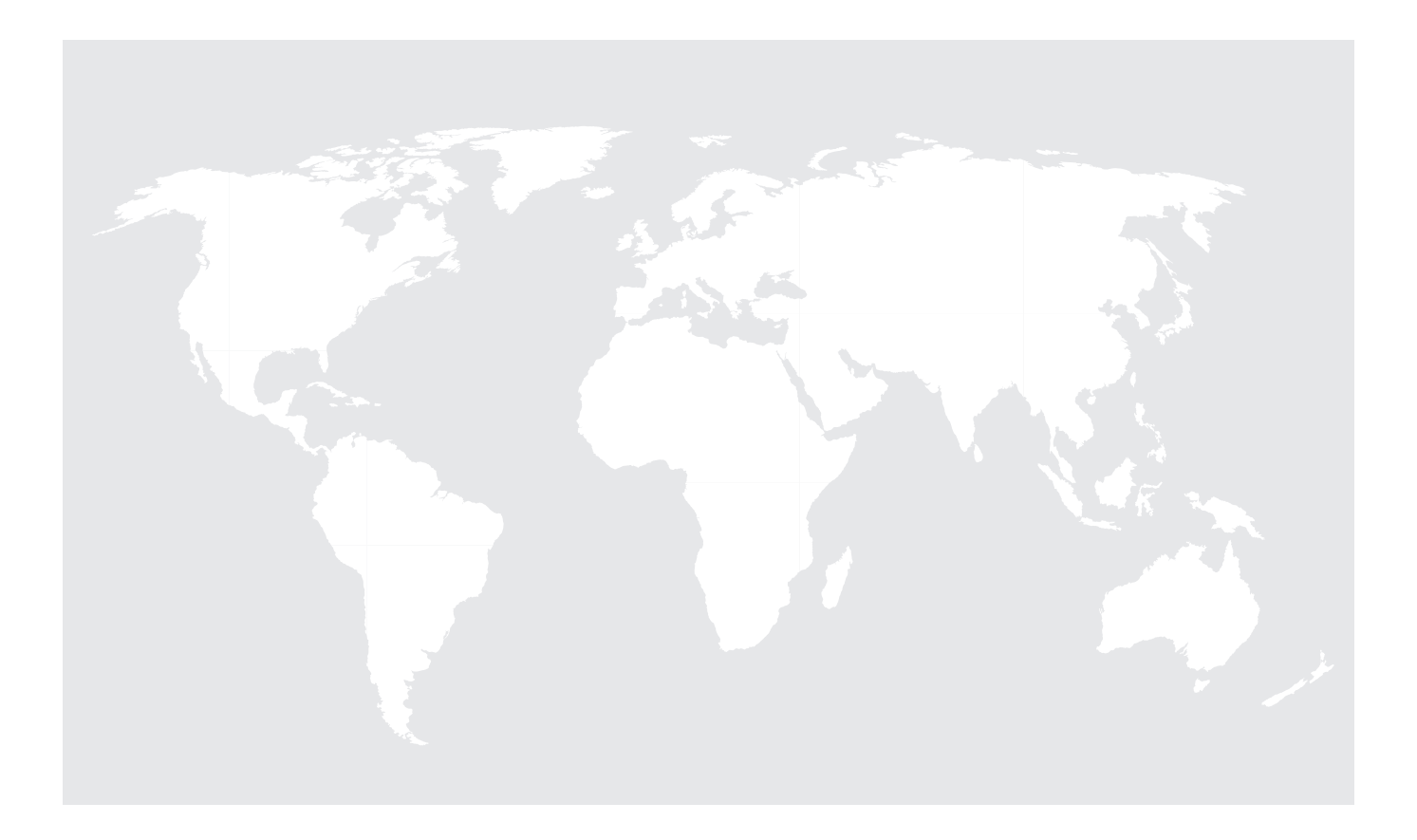